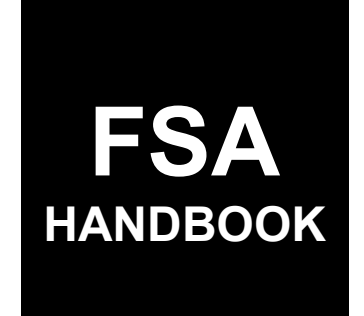

# Grassland Reserve Program Software

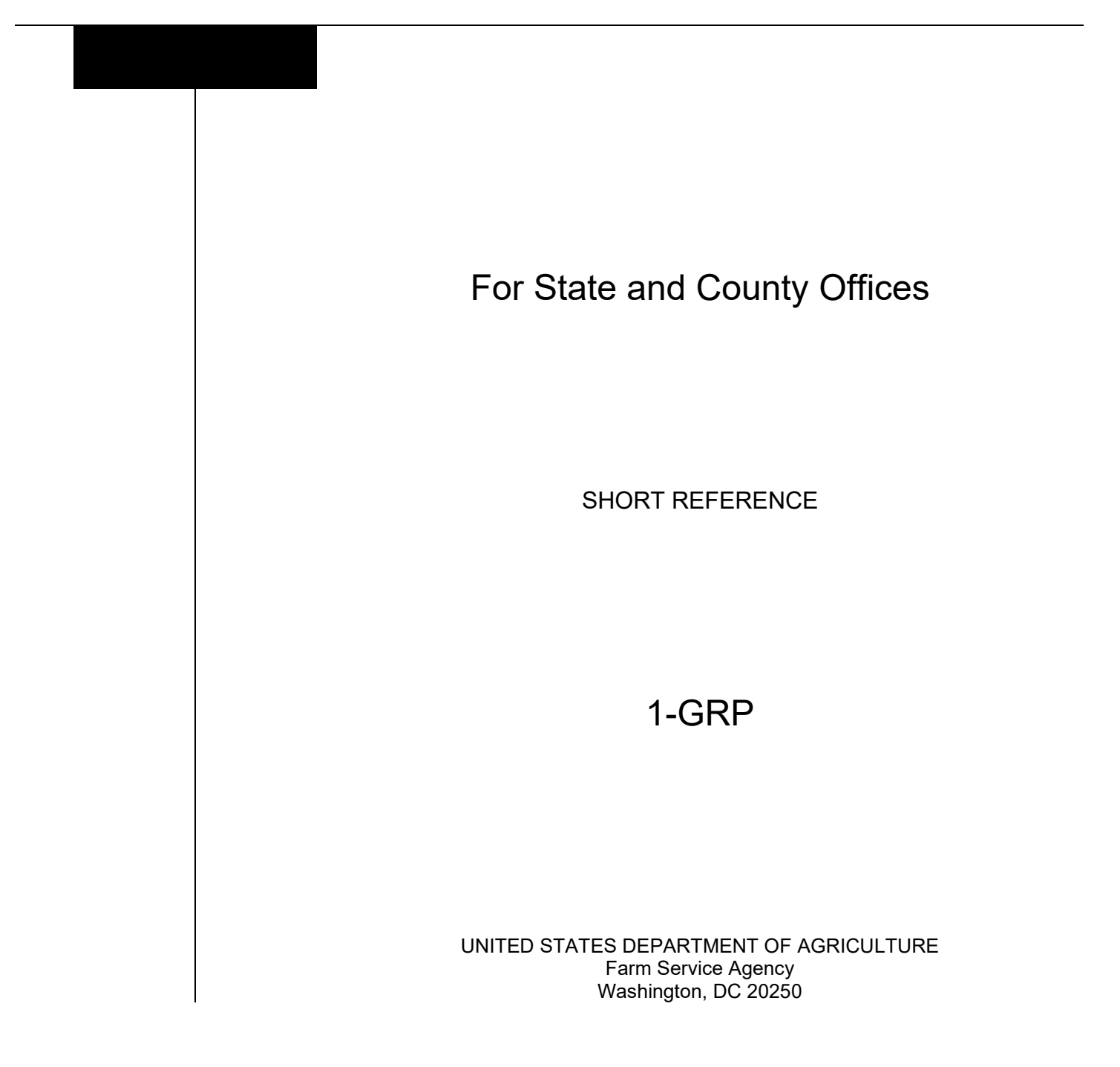

#### UNITED STATES DEPARTMENT OF AGRICULTURE

Farm Service Agency Washington, DC 20250

| Grassland Reserve Program Software |             |
|------------------------------------|-------------|
| 1-GRP                              | Amendment 1 |

Approved by: Deputy Administrator, Farm Programs

W. Scott Marlow

### **Amendment Transmittal**

### A Reason for Issuance

This handbook has been issued to provide instructions and procedures for administering GRP.

.

# Part 1 General Information

| 1    | Basic Provisions | 1-1 |
|------|------------------|-----|
| 2    | Responsibilities | 1-2 |
| 3    | RFS              | 1-2 |
| 4-19 | (Reserved)       |     |

# Part 2 GRP Application System

| 20    | General Information                     | 2-1 |
|-------|-----------------------------------------|-----|
| 21    | Accessing GRP System                    | 2-2 |
| 22    | Welcome to GRP Application Screen       | 2-2 |
| 23    | Admin State and County Selection Screen | 2-3 |
| 24    | Search Easement/Contract                | 2-4 |
| 25    | Reports                                 | 2-6 |
| 26-49 | (Reserved)                              |     |
|       |                                         |     |

### Part 3 Easements

| 3-2  |
|------|
| 3-5  |
| 3-7  |
| 3-8  |
| 3-12 |
|      |
|      |

# Page No.

# Part 4 Contracts

### Section 1 Contract Revisions

| 8 | 80     | General Information                           | 4-1  |
|---|--------|-----------------------------------------------|------|
| 8 | 81     | Revising Contracts                            | 4-2  |
| 8 | 82     | Revising Producers                            | 4-4  |
| 8 | 83     | Revising Farms Tracts                         | 4-5  |
| 8 | 84     | Revising Practices                            | 4-7  |
| 8 | 85     | Modifying Application Effective Date          | 4-9  |
| 8 | 86     | Correcting Contract Start and End Dates       | 4-11 |
| 8 | 87     | Submitting Revised Contracts for COC Approval | 4-13 |
| 8 | 88     | Approving Revised Contracts                   | 4-14 |
| 8 | 89     | Cancelling Contract Revisions                 | 4-15 |
| ( | 90-119 | P(Reserved)                                   |      |
|   |        |                                               |      |

# Section 2 Dividing Contracts

| 120    | General Information         | 4-101 |
|--------|-----------------------------|-------|
| 121    | Approving Divided Contracts | 4-104 |
| 122-12 | 29 (Reserved)               |       |

# Section 3 Terminating Contracts

| 130    | General Information                      | 4-131 |
|--------|------------------------------------------|-------|
| 131    | Approving Terminations                   | 4-132 |
| 132    | Updating Terminated Contract Information | 4-133 |
| 133    | Updating Contract Payments               | 4-136 |
| 134-13 | 39 (Reserved)                            |       |

# Section 4 Transferring Contracts

| 140    | General Information                                | 4-171 |
|--------|----------------------------------------------------|-------|
| 141    | Transfer Contract – Transferring County            | 4-172 |
| 142    | Target Farm Tract Assignment – Transferring County | 4-173 |
| 143    | Transfer Contract – Receiving County               | 4-175 |
| 144    | De-Allocate Funds From Origin State and County     | 4-177 |
| 145    | Transfer in Process – Submit for Approval          | 4-179 |
| 146    | Submit Application – Receiving County              | 4-180 |
| 147    | Terminating Contract – Receiving County            | 4-181 |
| 148    | Application Summary Screen                         | 4-183 |
| 149    | Reinstate Contract                                 | 4-184 |
| 150-15 | i9 (Reserved)                                      |       |

# Part 5 Technical Payments

| 160 | Modify Technical Practice Screen     | 5-1 |
|-----|--------------------------------------|-----|
| 161 | Technical Practice to be Paid Screen | 5-3 |
| 162 | Processing Technical Payments        | 5-4 |
| 163 | Producer to be Paid Screen           | 5-5 |
| 164 | New Payment Details Screen           | 5-6 |

# Exhibits

- 1 Reports, Forms, Abbreviations, and Redelegations of Authority
- 2 (Reserved)
- 3 Menu and Screen Index
- 4 (Reserved)
- 5 Reports

# Page No.

#### Part 1 General Information

### **1** Basic Provisions

# A Purpose

This handbook provides automation procedure for administering GRP.

### **B** Authority and Responsibility

PDD has the authority and responsibility for the automation instructions in this handbook.

CD has the authority and responsibility for policy in related handbooks.

### C Related Handbooks

The following handbooks are related to GRP.

| IF the area of concern is about                        | THEN see          |
|--------------------------------------------------------|-------------------|
| audits and investigations                              | 9-AO.             |
| program appeals                                        | 1-APP.            |
| records management                                     | 32-AS and         |
|                                                        | 32-AS Supplement. |
| approved abbreviations, signatures, and authorizations | 1-CM.             |
| acreage compliance                                     | 2-CP.             |
| conservation compliance                                | 6-CP.             |
| interest rates                                         | 50-FI.            |
| establishing claims                                    | 58-FI.            |
| prompt payment provisions                              | 61-FI.            |
| reporting to IRS                                       | 62-FI.            |
| receipts, payments, and deposits                       | 64-FI.            |
| web-based eligibility records                          | 3-PL.             |
| actively engaged determinations                        | 6-PL.             |
| foreign persons provisions                             | 6-PL.             |
| payment eligibility determinations                     | 6-PL.             |

# 2 **Responsibilities**

### A Background

The responsibilities for GRP functions in this paragraph follow provisions in this handbook.

### **B** Office Responsibilities

The following table describes the responsibilities of each office for GRP activity.

| Office        | Responsibilities                                                           |
|---------------|----------------------------------------------------------------------------|
| PDD           | Implements automated processes to support GRP functions in State and       |
|               | County Offices.                                                            |
|               | Provides procedural assistance to State Offices on data entry requirements |
|               | and software operations.                                                   |
| CD            | Provides GRP policies for administering and delivering price support       |
|               | programs.                                                                  |
| State Offices | Provides application training to County Offices.                           |
|               | Provides procedural assistance to County Offices on data entry             |
|               | requirements and software operations.                                      |
| Information   | Develops software and provides technical assistance to PDD.                |
| Solutions     |                                                                            |
| Division      |                                                                            |

#### 3 RFS

#### A Overview

1-RFS provides policy for RFS and all GRP activity should be documented using RFS-Receipt for Service.

Note: RFS-Receipt for Service training materials can be found on the DAFP Internet site.

#### **3 RFS (Continued)**

#### **B** Example of RFS Screen

The following is an example of the Receipt For Service Screen.

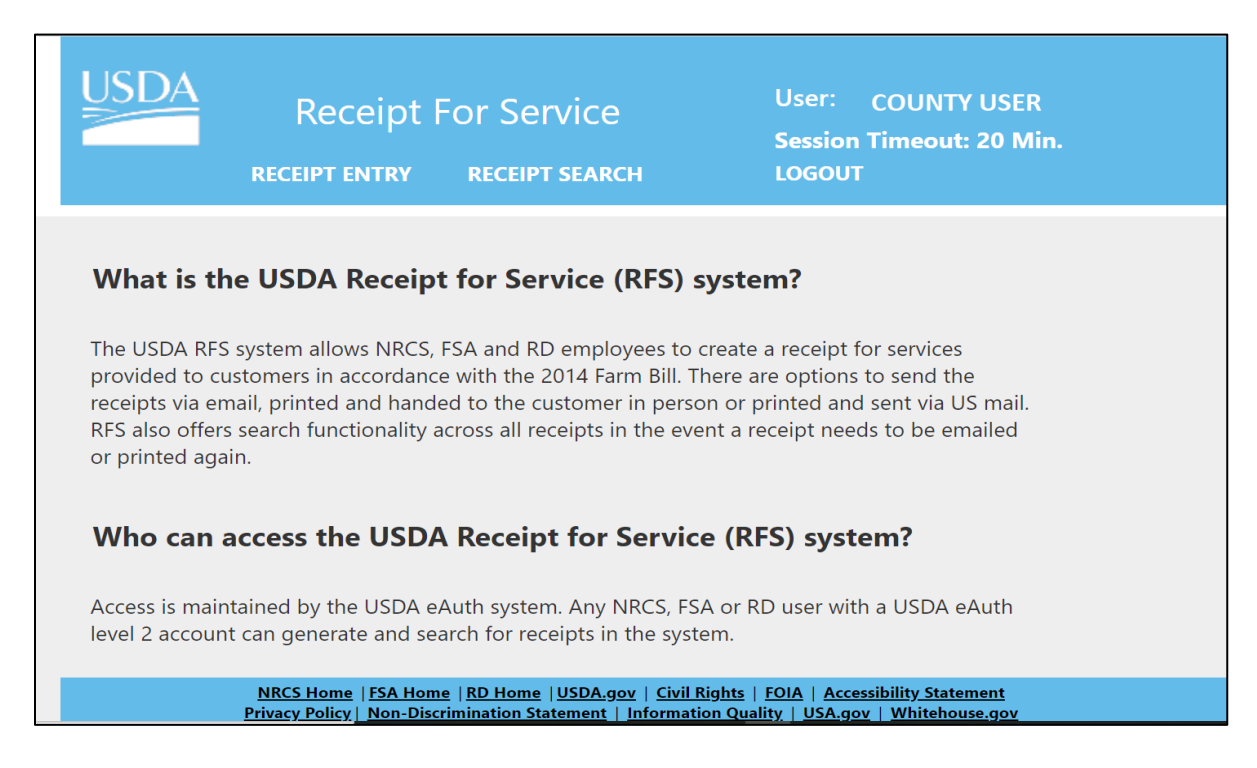

### C Action

Access the Receipt for Service application according to the following table.

| Step | Action                                                           |
|------|------------------------------------------------------------------|
| 1    | Access the FSA Applications Intranet page at                     |
|      | https://intranet.fsa.usda.gov/fsa/applications.asp.              |
| 2    | Under "FSA Applications", "Applications Directory", CLICK "P-Z". |
| 3    | CLICK "RFS – Receipt for Service".                               |

#### 4-19 (Reserved)

•

#### 20 General Information

### A Overview

GRP is web-based software that allows FSA State and County Office users to perform maintenance activities for GRP easements and contracts.

### **B** Functionality

Within GRP, users can perform the following functions:

- revise easements, practices, producers
- cancel easement
- view and print easements and contracts
- update tract numbers
- revise contracts
- divide contracts
- terminate contracts
- reinstate cancelled contracts
- transfer contracts
- generate reports.

### 21 Accessing GRP System

#### A Overview

All GRP functions:

- are automated within the web-based software
- can only be updated by FSA employees with eAuthentication Level II certification.

#### **B** GRP System Access

Access the GRP application according to the following table.

| Step | Action                                                           |
|------|------------------------------------------------------------------|
| 1    | Access the FSA Applications Intranet page at                     |
|      | https://intranet.fsa.usda.gov/fsa/applications.asp.              |
| 2    | Under "FSA Applications", "Applications Directory", CLICK "G-O". |
| 3    | CLICK "GRP-Grassland Reserve Program".                           |
| 4    | The GRP Login Screen is displayed. CLICK "GRP Login".            |

# 22 Welcome to GRP Application Screen

### A Overview

County Office users have access to all phases of contracts and easements.

# **B** Example of Welcome to GRP Application

The following is an example of the Welcome to GRP Application Screen.

| United States Department of Ag          | riculture                                          |            |                                                                                                    |              |                 |
|-----------------------------------------|----------------------------------------------------|------------|----------------------------------------------------------------------------------------------------|--------------|-----------------|
| Farm Service A                          | Grassland Reserve Program (GRP)                    |            |                                                                                                    |              |                 |
|                                         |                                                    |            | and the state of the state of the state of the state of the state of the state of the state of the state of the |              |                 |
|                                         | GRP Home About GR                                  | P Help     | Contact Us                                                                                                    | Exit GRP     | Logout of eAuth |
| GRP Menu<br>Welcome:                    | Welcome to GRP Applicati                           | on         |                                                                                                    |              |                 |
| Role: County User<br>Main Menu          | Create New Easement                                |            |                                                                                                    |              |                 |
| Search<br>Easement/Contract             | Create New Contract                                |            |                                                                                                    |              |                 |
| Easement<br>Maintenance                 |                                                    |            |                                                                                                    |              |                 |
| Contract Maintenance<br>Reports         | Screen ID: GRP-WEB002<br>Last Modified: 02/26/2014 |            |                                                                                                    |              | Back to Top ^   |
| Receipt for Service                     | net   USDA.gov                                     |            |                                                                                                    |              |                 |
| Site Map  Policies and Links  FOIA   Ac | cessibility Statement  Privacy  Non-Discrimina     | tion  Info | rmation Quality                                                                                                 | USA.gov  Whi | te House        |

# **C** Field Descriptions and Actions

The following table provides field descriptions and actions for the Welcome to GRP Screen.

| <b>Field/Button</b> | Description/Action                                                                           |  |  |  |  |  |
|---------------------|----------------------------------------------------------------------------------------------|--|--|--|--|--|
| Create New Easement | Allows authorized users to create a new easement.                                            |  |  |  |  |  |
|                     | <b>Note</b> GRP is no longer creating new easements and program is in maintenance mode only. |  |  |  |  |  |
| Create New Contract | Allows authorized users to create a new GRP Contract.                                        |  |  |  |  |  |
|                     | <b>Note</b> GRP is no longer creating new contracts and program is in maintenance mode only. |  |  |  |  |  |
| Role                | Displays the role of the user.                                                               |  |  |  |  |  |
| Search              | Allows users to select existing easements and contracts.                                     |  |  |  |  |  |
| Easement/Contract   |                                                                                              |  |  |  |  |  |

### 22 Welcome to GRP Application Screen (Continued)

| Field/Button         | Description/Action                                                                  |
|----------------------|-------------------------------------------------------------------------------------|
| Easement Maintenance | Allows users to perform maintenance activities for easements.                       |
| Contract Maintenance | Allows users to perform maintenance activities on contracts.                        |
| Reports              | Clicking will display the Reports Screen. See paragraph 25 for further information. |
| Receipt for Service  | Navigates users to the Receipt for Service website.                                 |

# **C** Field Descriptions and Actions (Continued)

# 23 Admin State and County Selection Screen

#### A Overview

The Admin State and County Selection Screen is displayed for multi-county users. Users will need to select applicable State and county.

#### **B** Example of Admin State and County Selection Screen

Following is an example of the Admin State and County Selection Screen.

| United States Department of Agri                                                  | culture                                            |                  |           |                                                                                                    |              |                 |
|-----------------------------------------------------------------------------------|----------------------------------------------------|------------------|-----------|----------------------------------------------------------------------------------------------------|--------------|-----------------|
| Farm Service Ag                                                                   | ency                                               |                  | Grass     | land Resei                                                                                                    | rve Progr    | ram (GRP)       |
|                                                                                   |                                                    |                  |           | and a state of the state of the |              |                 |
|                                                                                   | GRP Home                                           | About GRP        | Help      | Contact Us                                                                                                    | Exit GRP     | Logout of eAuth |
| GRP Menu<br>Welcome:                                                              | Admin State and C                                  | County Sel       | ectio     | n                                                                                                    |              |                 |
| Role: County User                                                                 | Admin State-County                                 | /:               | State-Co  | ounty                                                                                                    |              | ~               |
| Main Menu                                                                         |                                                    | Cano             | cel       | ontinue                                                                                                    |              |                 |
| Easement/Contract                                                                 |                                                    |                  |           |                                                                                                    |              |                 |
| Easement<br>Maintenance                                                           | Screen ID: GRP-WEB003<br>Last Modified: 02/26/2014 |                  |           |                                                                                                    |              | Back to Top ^   |
| Contract Maintenance<br>Reports                                                   |                                                    |                  |           |                                                                                                    |              |                 |
| Receipt for Service                                                               |                                                    |                  |           |                                                                                                    |              |                 |
| GRP Home   FSA Internet   FSA Intrane<br>Site Map  Policies and Links  FOIA   Acc | et   USDA.gov<br>essibility Statement  Privacy  No | on-Discriminatio | on  Infor | mation Quality                                                                                                    | USA.gov  Whi | te House        |

#### 24 Search Easement/Contract

# A Overview

To access an easement or contract, the user will need to click one of the following from the left navigation bar on the Welcome to GRP Application Screen:

- Search Easement/Contract
- Easement Maintenance
- Contract Maintenance.

# **B** Example of the Search Application Screen

The following is an example of the Search Application Screen.

|                                         | G                                                      | RP Home Ab | out GRP He        | lp Contact Us         | Exit GRP  | Logout of eAuth         |  |  |
|-----------------------------------------|--------------------------------------------------------|------------|-------------------|-----------------------|-----------|-------------------------|--|--|
| GRP Menu<br>Welcome:                    | Search Application                                     |            |                   |                       |           |                         |  |  |
| Role:                                   | State                                                  | Co         | unty              | Application<br>Number | n Appli   | cation Type             |  |  |
| Main Menu                               | Nebraska                                               | Lanca      | aster             |                       |           |                         |  |  |
| Search<br>Easement/Contract             | ID Number                                              | Туре       | Length<br>(years) | Producer              | Fund Code | Status                  |  |  |
| Easement<br>Maintenance                 | 201201002                                              | Contract   | 15                | IMA PRODUCER          | 5001      | Application<br>Approved |  |  |
| Contract Maintenance<br>UnExpire/Expire | 201201001A                                             | Contract   | 10                | ABC LLC               | 5001      | Application<br>Approved |  |  |
| Contracts and<br>Easements              | 201101003B                                             | Easement   | 0                 | FARMER JO             | 5002      | Expired                 |  |  |
| Reports<br>Receipt for Service          | 200400004B                                             | Contract   | 20                | IMA PRODUCER          | 5001      | Application<br>Approved |  |  |
| Receipt for Scivice                     | 200400004                                              | Contract   | 20                | XYC CORP              | 5001      | Revise Ended            |  |  |
|                                         | 200400003                                              | Contract   | 10                | IMA PRODUCER          | 5001      | Expired                 |  |  |
|                                         |                                                        |            |                   | 1                     | ~         |                         |  |  |
|                                         |                                                        |            | Туре              | : Select v            | ·]        |                         |  |  |
|                                         | Status:<br>Fiscal Year:<br>Easement / Contract Number: |            |                   | : Select              | ~         |                         |  |  |
|                                         |                                                        |            |                   | : Select V            | <u></u>   |                         |  |  |
|                                         |                                                        |            |                   | <u>!</u>              |           |                         |  |  |
|                                         |                                                        |            | Se                | arch                  |           |                         |  |  |

# 24 Search Easement/Contract (Continued)

# C Field Descriptions and Actions

The following table provides field descriptions and actions for the Search Application Screen.

| Field                       | Descriptions                                                                                                    |
|-----------------------------|----------------------------------------------------------------------------------------------------|
| State                       | Displays the State of the application.                                                                                                    |
| County                      | Displays the county of the application.                                                                                                    |
| Application Number          | <ul> <li>Displays a system-generated number based on the first 4 digits of the current fiscal year that the application is started followed by 4-digit sequential number.</li> <li>Note: On the main Search Application Screen, this field will be blank.</li> </ul> |
| Application Type            | <ul> <li>Displays either:</li> <li>Contract</li> <li>Easement.</li> </ul>                                                                                                    |
|                             | <b>Note:</b> On the main Search Application Screen, this field will be blank.                                                                                                    |
| ID Number                   | A hyperlink of a system-generated number based on the first 4<br>digits of the current fiscal year that the application is started<br>followed by 4-digit sequential number.<br>Click the hyperlink to access the specific easement/contract.                        |
| Туре                        | Displays one of the following:<br>• Contract                                                                                                    |
|                             | • Easement.                                                                                                    |
| Length (years)              | Displays the number of years for the contract/easement.                                                                                                    |
| Producer Name               | Displays the producer's name.                                                                                                    |
| Fund Code                   | Displays the fund code for the contract/easement.                                                                                                    |
| Status                      | Displays the status of the contract/easement.                                                                                                    |
|                             | Filter Options                                                                                                    |
| Туре                        | Using the drop-down menu, select the applicable application type.                                                                                                    |
| Status                      | Using the drop-down menu, select one of the available statuses.                                                                                                    |
| Fiscal Year                 | Using the drop-down menu, select applicable fiscal year.                                                                                                    |
| Easement/Contract<br>Number | Enter the specific easement/contract to filter to a specific contract/easement.                                                                                                    |
| Search                      | CLICK "Search" to narrow the search.                                                                                                    |

# 25 Reports

# A Overview

GRP allows users to generate a variety of GRP reports.

**Note:** See Exhibit 5 of the list of available reports.

# **B** Example of GRP Reports Screen

The following is an example of the Reports Screen.

|                      | GRP H              | ome About GRP      | Help Contact Us Ex           | it GRP Logout of eAuth |  |  |  |
|----------------------|--------------------|--------------------|------------------------------|------------------------|--|--|--|
| GRP Menu<br>Welcome: | Reports            |                    |                              |                        |  |  |  |
| Role: County User    | State              | County             | Application<br>Number        | Application Type       |  |  |  |
| Main Menu<br>Search  | Nebraska           | Lancaster          |                              |                        |  |  |  |
| Easement/Contract    | GRP Reports        |                    |                              |                        |  |  |  |
| Easement             | ○ AD-1153 App      | lications Receive  | ed                           |                        |  |  |  |
|                      | O AD-1153 Stat     | us Report          |                              |                        |  |  |  |
| Contract Maintenance | O AD-1153 Tec      | hnical Practice S  | tatus Report                 |                        |  |  |  |
| Reports              | O AD-1153 Sun      | nmary Expenses     | Report                       |                        |  |  |  |
| Receipt for Service  | ⊖ CCC-920 Stat     | us Report          |                              |                        |  |  |  |
|                      |                    | nnical Practice St | atus Report                  |                        |  |  |  |
|                      |                    | mary Expenses      | keport<br>In This Month Bono | -+                     |  |  |  |
|                      | 0 CCC-920 Ann      | ual Payments Du    |                              |                        |  |  |  |
|                      | GRP Expired/Exp    | oiring Contracts I | Reports                      |                        |  |  |  |
|                      | O Active Contra    | cts Due to Expire  | e                            |                        |  |  |  |
|                      | O List of Contra   | cts Expired        |                              |                        |  |  |  |
|                      | O Active Contra    | cts Due to Expire  | e Summary                    |                        |  |  |  |
|                      | ○ List of Contra   | cts Expired Sum    | mary                         |                        |  |  |  |
|                      | Exit Create Report |                    |                              |                        |  |  |  |
|                      | <b>GRP</b> Forms   |                    |                              |                        |  |  |  |
|                      | O AD-1153 For      | n                  |                              |                        |  |  |  |
|                      | O CCC-920 Form     | n                  |                              |                        |  |  |  |
|                      | O CCC-1245 Fo      | rm                 |                              |                        |  |  |  |

# C Action

From the GRP left navigation menu,

- CLICK "Reports"
- CLICK the radio button of the applicable report or form
- CLICK "Create Report".

The reports will be displayed as an Excel document. Filtering for specific details will be done in Excel.

# 26-49 (Reserved)

•

#### 50 Easement Maintenance Actions

#### A Overview

The easement maintenance actions are used for revising easements after approval.

From the left navigation bar,

- CLICK "Easement Maintenance"; the Search Application Screen will be displayed
- Click the applicable ID Number hyperlink. The Search Application Screen is updated with information related to the selected easement.

### **B** Example of the Updated Search Application Screen

The following is an example of the updated Search Application Screen after the user selected the applicable ID number.

|                                | GRP Ho                                          | ome About GRP                     | Help Contact Us         | Exit GRP Logout of eAuth |
|--------------------------------|-------------------------------------------------|-----------------------------------|-------------------------|--------------------------|
| GRP Menu<br>Welcome:           | Search Applic                                   | ation                             |                         |                          |
| Role: County User              | State                                           | County                            | Application<br>Number   | Application Type         |
| Main Menu                      | Nebraska                                        | Lancaster                         | 2011000251              | Easement                 |
| Search<br>Easement/Contract    |                                                 |                                   |                         |                          |
| Easement<br>Maintenance        | Physical State:                                 | Nebraska                          | Physi                   | cal County: Lancaster    |
| Contract Maintenance           | Easement Type:                                  | Permanent                         | Easen                   | nent Length: N/A         |
| Reports<br>Receipt for Service | Easement<br>Amount:                             | \$100                             | Act                     | res Enrolled: 20.00      |
|                                | Submitted Date:                                 | 09/12/2017                        | Ар                      | proval Date: N/A         |
|                                | Status:                                         | Easement Revis<br>Process         | e in Migrat             | ed Contract: No          |
|                                | (*) indicates required                          | fields                            |                         |                          |
|                                | *                                               | Select<br>Select                  |                         | Go                       |
|                                |                                                 | Revise Create E<br>Revise Easemer | asement<br>nt Practices |                          |
|                                | Screen ID: GRP-WEB00<br>Last Modified: 02/26/20 | Revise Easemer                    | nt Producers            | Back to Top ^            |
|                                |                                                 | Cancel Revise E                   | asement Application     |                          |

### 50 Easement Maintenance Actions (Continued)

### C Actions

Using the drop-down menu, select 1 of the following actions:

- Revise Create Easement
- Revise Easement Practices
- Revise Easement Producers
- Cancel Revise Easement Application.

#### 51 Revising Easements

### A Overview

After selecting the applicable easement, select "Revise Create Easement" from the list of available options. The Revise Easement Application Screen will be displayed.

**Note:** Contracts that were migrated into GRP from System 36 were only those with remaining balances and additional payments. These contracts will display "Yes" or "No" in the "Migrated Contract" field on the Revise Easement Application Screen.

# 51 Revising Easements (Continued)

# **B** Example of Revise Easement Application Screen

The following is an example of the Revise Easement Application Screen.

|                             | GRP Hon                      | 1e Ab | out GRP                                | Help              | Contact Us            | Exit (    | GRP     | Logout of eAuth     |
|-----------------------------|------------------------------|-------|----------------------------------------|-------------------|-----------------------|-----------|---------|---------------------|
| GRP Menu<br>Welcome:        | Revise Easeme                | nt Ap | plication                              | ı                 |                       |           |         |                     |
| Role: County User           | State                        | Со    | unty                                   | 4                 | Application<br>Number | ן ו       | Appli   | ication Type        |
| Main Menu                   | Nebraska                     | Land  | caster                                 | 2                 | 201100025             | I         | E       | asement             |
| Search<br>Easement/Contract |                              |       |                                        |                   |                       |           |         |                     |
| Easement<br>Maintenance     | (*)indicates required fiel   | lds   |                                        |                   |                       |           |         |                     |
| Contract Maintenance        | NRCS Office:                 |       | LANCAS                                 | TER C             | OUNTY                 |           |         |                     |
| Reports                     |                              |       | Max 28 chars<br>(This inform<br>form.) | s<br>ation ma     | ay also be found o    | on the ha | rd copy | y of the AD-1153    |
| Receipt for Service         | * Physical State:            |       | Nebrask                                | a                 |                       |           |         |                     |
|                             | * Physical County: Lancaster |       |                                        |                   |                       |           |         |                     |
|                             | * Туре:                      |       | Permane                                | ent               |                       |           |         |                     |
|                             | * Acres Enrolled:            |       | 20.00                                  |                   |                       |           |         |                     |
|                             | * Easement Amou              | int:  | 100                                    |                   |                       |           |         |                     |
|                             | * Owned by Appli             | cant: | ● Yes (                                | ⊃No               |                       |           |         |                     |
|                             |                              |       | 4-11-5                                 |                   |                       |           |         |                     |
|                             | * Description:               |       | Max 300 cha<br>(Include Phy            | nrs<br>vsical Sta | ate & County if di    | //        | om Adn  | nin State & County) |
|                             |                              |       | Contir                                 | nue               | Cancel                |           |         |                     |

# 51 Revising Easements (Continued)

# C Field Descriptions and Actions

The following table provides the field, descriptions, and actions for the Revise Create Easement Screen.

| Field              | Description/Action                                                    |
|--------------------|-----------------------------------------------------------------------|
| NRCS Office        | Free form field to enter the NRCS county where the offer is being     |
|                    | made.                                                                 |
| Physical State     | Displays the physical State location of the tract associated with the |
|                    | easement.                                                             |
| Physical County    | Displays the physical county location of the tract associated with    |
|                    | this easement.                                                        |
| Туре               | Displays the type of application.                                     |
| Acres Enrolled     | Enter the number of acres to be revised rounded to the nearest        |
|                    | hundredth.                                                            |
| Easement Amount    | Enter total dollar amount of the easement. Dollar amount must be      |
|                    | in whole dollars.                                                     |
| Owned by Applicant | Indicator to allow the user to select if the land is owned by the     |
|                    | applicant.                                                            |
|                    |                                                                       |
|                    | CLICK either "Yes" or "No.                                            |
| Description        | A free form field that the user to enter the description based on     |
|                    | revision.                                                             |
|                    |                                                                       |
|                    | <b>Note:</b> Do not enter PII information in this field.              |
| Continue           | CLICK "Continue" to proceed to the Farm Tract Assignment              |
|                    | Screen.                                                               |
| Cancel             | CLICK "Cancel" and return the user to the Search Application          |
|                    | Screen.                                                               |
|                    |                                                                       |
|                    | <b>Note:</b> Data will not be saved.                                  |

#### 52 Revising Producers on Easements

#### A Overview

To revise producers on the easement, from the Search Application Screen,

- using the drop-down menu, select "Revise Easement Producers"
- CLICK "Go".

The Add Producers Screen will be displayed with information for all owners and other producers associated with the tract and all operators associated with the farm from FRS for the program year that corresponds to the revision effective date set in CCMS. If a producer is not displayed in GRP, they must first be added to the farm record.

Policy requires all owners of a tract to be on the contract, even if they are not receiving any shares.

#### **B** Example of Add Producer Screen

The following is an example of the Add Producer Screen.

|                             | GRP                                                   | Home About GRP  | Help Contact Us Exi    | t GRP Logout of eAuth |  |  |
|-----------------------------|-------------------------------------------------------|-----------------|------------------------|-----------------------|--|--|
| GRP Menu<br>Welcome:        | Add Produce                                           | ř.              |                        |                       |  |  |
| Role: County User           | State                                                 | County          | Application<br>Number  | Application Type      |  |  |
| Main Menu                   | Nebraska                                              | Lancaster       | 201100025C             | Easement              |  |  |
| Search<br>Easement/Contract | arch<br>sement/Contract (*) indicates required fields |                 |                        |                       |  |  |
| Easement                    | Select                                                | Producer Name   | Share(%)               | Primary               |  |  |
| Contract Maintenance        | * 🗹                                                   | IMA PRODUCER    | = 100.0                | ۲                     |  |  |
| Reports                     | Total                                                 |                 | 100.0                  |                       |  |  |
| Receipt for Service         |                                                       |                 |                        | _                     |  |  |
|                             |                                                       | Delete Producer | Add Additional Produce | r                     |  |  |
|                             |                                                       | Previous        | Continue Cancel        |                       |  |  |

# 52 Revising Producers on Easements (Continued)

# **C** Field Descriptions and Actions

The following table provides the fields, descriptions, and actions for the Add Producer Screen.

| Field           | Description                                                      |  |  |  |  |  |
|-----------------|------------------------------------------------------------------|--|--|--|--|--|
| Select          | Radio button to select producer.                                 |  |  |  |  |  |
| Producer Name   | Displays the name of the producer associated with the farm/tract |  |  |  |  |  |
|                 | in farm records for the program year that corresponds to the     |  |  |  |  |  |
|                 | revision effective date and assigned to the contract.            |  |  |  |  |  |
| Share (%)       | Enter the percent share interest the producer has in AD-1153 or  |  |  |  |  |  |
|                 | CCC-920.                                                         |  |  |  |  |  |
| Primary         | Indicator that identifies the primary producer.                  |  |  |  |  |  |
| Delete Producer | CLICK "Delete Producer" to remove the producer from the list     |  |  |  |  |  |
|                 | of assigned producers and producer will not display on           |  |  |  |  |  |
|                 | AD-1153.                                                         |  |  |  |  |  |
| Add Additional  | CLICK "Add Producer".                                            |  |  |  |  |  |
| Producer        |                                                                  |  |  |  |  |  |
|                 | The user will be taken to SCIMS Customer Search and search       |  |  |  |  |  |
|                 | for additional producer.                                         |  |  |  |  |  |
| Previous        | CLICK "Previous" to return to the New Payment Details Screen     |  |  |  |  |  |
|                 | and no data will be saved.                                       |  |  |  |  |  |
| Continue        | CLICK "Continue" and proceed to the Revise COC Approval          |  |  |  |  |  |
|                 | Screen.                                                          |  |  |  |  |  |
| Cancel          | The Search Application Screen will be displayed.                 |  |  |  |  |  |
|                 |                                                                  |  |  |  |  |  |
|                 | Note: Data is not saved.                                         |  |  |  |  |  |

### 53 Submitting Revised Easements for COC Approval

#### A Overview

After the details of the easement revisions have been updated, the easement will be submitted for approval.

#### **B** Example of Submit Application Screen

The following is an example of the Submit Application Screen.

|                             | GRP Ho                                                                         | me Abou | t GRP Hel   | p Contact Us          | Exit GRP      | Logout of eAuth |  |
|-----------------------------|--------------------------------------------------------------------------------|---------|-------------|-----------------------|---------------|-----------------|--|
| GRP Menu<br>Welcome:        | Submit Applica                                                                 | ation   |             |                       |               |                 |  |
| Role: County User           | State                                                                          | Cour    | ity         | Application<br>Number | Арр           | lication Type   |  |
| Main Menu                   | Nebraska Lancaster                                                             |         |             | 2011000251            |               | Easement        |  |
| Search<br>Easement/Contract | (*) indicates required f                                                       | ields   |             |                       |               |                 |  |
| Easement<br>Maintenance     | Physical State:                                                                |         |             | Nebra                 | ska           |                 |  |
| Contract Maintenance        | Physical County:                                                               |         |             | Lanca                 | ster          |                 |  |
| Reports                     | Easement Type:                                                                 |         |             | Perma                 | nent          |                 |  |
| Receipt for Service         | Acres Enrolled:                                                                |         |             | 20.00                 |               |                 |  |
|                             | *Expiring CRP Ac                                                               | res:    |             |                       |               | ]               |  |
|                             | Easement payme                                                                 | \$100   | \$100       |                       |               |                 |  |
|                             |                                                                                |         | Farm(s) a   | nd Tract(s)           |               |                 |  |
|                             | Farm Nun                                                                       | nber    |             | Tract Number G        |               |                 |  |
|                             | 846                                                                            | 846     |             |                       | 1129 20.00    |                 |  |
|                             |                                                                                |         | Assigned    | Producers             |               |                 |  |
|                             | Producer Nar                                                                   | ne      | Owner F     | Percentage(%)         | nary Producer |                 |  |
|                             | IMA PRODUCER                                                                   |         |             | 100.0                 |               | Y               |  |
|                             |                                                                                |         | signed Tech | nical Practicos       |               |                 |  |
|                             | Practice Code                                                                  | Fund Co | ie/PY/BEY   | Practice Exter        | nt Pra        | ctice Approved  |  |
|                             | 314                                                                            | 5002/2  | 011/2011    | 40.00                 |               | 80              |  |
|                             | 484                                                                            | 5002/2  | 011/2011    | /2011 60.00           |               | 120             |  |
|                             | Total                                                                          |         |             |                       |               | 200             |  |
|                             | *NRCS-LTP-50 Date of Approval: []]<br>(mm/dd/yyyy)<br>* Verify Management Plan |         |             |                       |               |                 |  |
|                             | Previous Submit for Approval Cancel                                            |         |             |                       |               |                 |  |

#### C Action

On the Submit Application Screen,

- enter any applicable expiring CRP acres
- enter the date of the NRCS-LTP-50 Date of Approval
- CLICK "Verify Management Plan"
- CLICK "Submit for Approval"
- CLICK "Previous" to return to Revise Easement Application Screen
- CLICK "Cancel" to cancel the process and return to the Search Application Screen.

### 54 Approving Revised Easements

#### A Overview

After the contract has been submitted for approval, the next step is to approve the revised easement application.

The status on the Search Application Screen will display that the easement has been revised and submitted for approval.

#### **B** Example of Search Application Screen for Approval

The following is an example of the Search Application Screen after contract has been submitted for approval.

|                                            | GRP Ho                        | me About GRP H                              | lelp Contact Us Exi   | it GRP Logout of eAuth |  |  |  |
|--------------------------------------------|-------------------------------|---------------------------------------------|-----------------------|------------------------|--|--|--|
| GRP Menu<br>Welcome:                       | Search Applica                | ation                                       |                       |                        |  |  |  |
| Role: County User                          | State                         | County                                      | Application<br>Number | Application Type       |  |  |  |
| Main Menu                                  | Nebraska                      | Lancaster                                   | 201100025I            | Easement               |  |  |  |
| Search<br>Easement/Contract                |                               |                                             |                       |                        |  |  |  |
| Easement<br>Maintenance                    | Physical State:               | Nebraska                                    | Physical              | County: Lancaster      |  |  |  |
| Contract Maintenance                       | Easement Type:                | Permanent                                   | Easemer               | nt Length: N/A         |  |  |  |
| Reports<br>Receipt for Service             | Easement<br>Amount:           | \$100                                       | Acres                 | Enrolled: 20.00        |  |  |  |
|                                            | Submitted Date:               | 02/01/2012                                  | Appro                 | oval Date: N/A         |  |  |  |
|                                            | Status:                       | Easement Revis<br>Submitted for<br>Approval | e<br>Migrated         | Contract: No           |  |  |  |
|                                            | (*) indicates required fields |                                             |                       |                        |  |  |  |
| * Approve Revised Easement Application  Go |                               |                                             |                       |                        |  |  |  |
|                                            |                               | C                                           | Cancel                |                        |  |  |  |

### C Action

On the Search Application Screen:

- using the drop-down menu, select "Approve Revised Easement Application"
- CLICK "Go". The Select Dates Screen will be displayed.

Note: If an error was made, select "Cancel Revised Easement Application".

# 54 Approving Revised Easements (Continued

# **D** Example of Select Dates Screen

|                             | GRP Ho                 | ome About GRP | Help Contact Us Ex    | it GRP Logout of eAuth |
|-----------------------------|------------------------|---------------|-----------------------|------------------------|
| GRP Menu<br>Welcome:        | Select Dates           |               |                       |                        |
| Role: County User           | State                  | County        | Application<br>Number | Application Type       |
| Main Menu                   | Nebraska               | Lancaster     | 201100025I            | Easement               |
| Search<br>Easement/Contract | (*) indicates required | fields        |                       |                        |
| Easement<br>Maintenance     | * COC Approval         | [             | (m                    | m (dd /www)            |
| Contract Maintenance        | Date:                  |               | (                     | iii/uu/yyyy)           |
| Reports                     | * Contract Start       |               |                       |                        |
| Receipt for Service         | Date:                  |               | 🛄 (m                  | m/dd/yyyy)             |
|                             |                        |               |                       |                        |
|                             |                        | Subr          | mit Cancel            |                        |

The following is an example of the Select Dates Screen.

### **E** Field Descriptions and Actions for Select Dates Screen

| Field               | Description                                                |
|---------------------|------------------------------------------------------------|
| COC Approval Date   | Allows the user to enter the date COC approved the         |
|                     | contract. The date cannot be greater than the current date |
|                     | and cannot be less than the date the contract was          |
|                     | submitted.                                                 |
|                     |                                                            |
|                     | Enter the date in the mm/dd/yyyy format or select the date |
|                     | from the calendar icon.                                    |
| Contract Start Date | Enter the date in the mm/dd/yyyy format or select the date |
|                     | from the calendar icon.                                    |
| Submit              | CLICK "Submit" to complete the process and return to       |
|                     | the "Revise Easement COC Approval Date Screen".            |
| Cancel              | CLICK "Cancel" and return the user to the Search           |
|                     | Application Screen.                                        |
|                     |                                                            |
|                     | Note: Data will not be saved.                              |

The following table provides the field descriptions and actions for the Select Dates Screen.

# 54 Approving Revised Easements (Continued

# F Revised Easement COC Approval Screen

The Revise Easement COC Approval Screen will be displayed with information for all owners and producers associated with the easement revisions.

Users can revise the number and dollar amounts of easement payments. Easement payments may be changed on a yearly payment on a 10-year payment schedule.

Note: Only whole dollar amounts may be entered as an easement payment.

#### **G** Revise Easement COC Approval

The following is an example of the Revise Easement COC Approval Screen.

| GRP Menu                    | Revise Easem           | ent COC Ap | prova   | ป                  |            |                     |
|-----------------------------|------------------------|------------|---------|--------------------|------------|---------------------|
| Welcome:                    |                        |            |         |                    |            |                     |
| Role: County User           | State                  | County     |         | Applicati<br>Numbe | on Ap      | plication Type      |
| Main Menu                   | Nebraska               | Lancaste   | r       | 20110002           | 51         | Easement            |
| Search<br>Easement/Contract | (*) indicates required | fields     |         |                    |            |                     |
| Easement<br>Maintenance     |                        | A          | ssigned | d Fund Codes       |            |                     |
| Contract Maintenance        | Fund Code/PY           | Fund Bal   | ance    | De                 | escription | Primary             |
| Reports                     | 5002/2011/2011         | 0          |         | 00                 | N-GRP-EA   | Y                   |
| Receipt for Service         |                        | ,          | \ssigne | d Producers        |            |                     |
|                             | Producer N             | lame       | 0       | wner Percenta      | ige(%)     | Primary<br>Producer |
|                             | IMA PRODUCER           |            |         | 100.0              |            | Y                   |
|                             |                        | East       | ement   | Payment Fund       | -          |                     |
|                             | Fund Code/PY           | / Practic  | e Oblig | ated Amount        | Easeme     | nt Obligation       |
|                             | 5002/2011/2011         | 1          | 20      | 0                  |            | 100                 |
|                             |                        | I          |         |                    |            |                     |
|                             |                        | E          | aseme   | nt Payments        |            |                     |
|                             |                        | 01-January | ~       | 2012: \$           | 100        |                     |
|                             |                        | 01-January | ~       | 2013: \$           | 0.0        |                     |
|                             |                        | 01-January | ~       | 2014: \$           | 0.0        |                     |
|                             |                        | 01-January | ~       | 2015: \$           | 0.0        |                     |
|                             |                        | 01-January | ~       | 2016: \$           | 0.0        |                     |
|                             |                        | 01-January | ~       | 2017: \$           | 0.0        |                     |
|                             |                        | 01-January | ~       | 2018: \$           | 0.0        |                     |
|                             |                        | 01-January | ~       | 2019: \$           | 0.0        |                     |
|                             |                        | 01-January | ~       | 2020: \$           | 0.0        |                     |
|                             |                        | 01-January | ~       | 2021: \$           | 0.0        |                     |
|                             |                        |            | Total   | 100                |            |                     |
|                             |                        |            |         |                    |            |                     |
|                             | * COC Approval [       | Date: 11/0 | 5/2012  |                    |            |                     |
|                             | * Contract Start       | Date: 11/0 | 5/2012  |                    |            |                     |
|                             |                        |            |         |                    |            |                     |
|                             | Previo                 | Approve    | Cano    | cel                |            |                     |

# 54 Approving Revised Easements (Continued

# H Field and Descriptions and Action for Revise Easement COC Approval Screen

The following table provides the field, descriptions, and actions for the Revise Easement COC Approval Screen.

| Field                    | Description/Action                                                   |  |  |  |  |
|--------------------------|----------------------------------------------------------------------|--|--|--|--|
| Assigned Fund Codes      |                                                                      |  |  |  |  |
| Fund Code/PY/FY          | Displays the fund code, program year for the easement.               |  |  |  |  |
| Fund Balance             | Displays the available ledger funds in county to obligate.           |  |  |  |  |
| Description              | Displays the easement description entered in the easement process.   |  |  |  |  |
| Primary                  | Indicates if the producer is the primary and has the largest owner   |  |  |  |  |
|                          | percentage.                                                          |  |  |  |  |
|                          | Assigned Producers                                                   |  |  |  |  |
| Producer Name            | Displays the producer assigned to this easement.                     |  |  |  |  |
| Owner Percentages<br>(%) | Displays the producer(s) percentages                                 |  |  |  |  |
| Primary Producer         | Indicates if the producer is the primary and has the largest owner   |  |  |  |  |
| -                        | percentage.                                                          |  |  |  |  |
|                          | Easement Payment Funds                                               |  |  |  |  |
| Fund Code/PY/FY          | Displays the fund code, program year and the budget fiscal year for  |  |  |  |  |
|                          | the easement.                                                        |  |  |  |  |
| Practice Obligated       | Displays the current practice obligated amount.                      |  |  |  |  |
| Amount                   |                                                                      |  |  |  |  |
| Easement                 | Displays the total easement obligated amount.                        |  |  |  |  |
| Obligation               |                                                                      |  |  |  |  |
| Amount                   |                                                                      |  |  |  |  |
|                          | Easement Payments                                                    |  |  |  |  |
| Easement                 | Allows user to make payment up to 10 equal or unequal payments;      |  |  |  |  |
| Payments                 | only one per calendar year.                                          |  |  |  |  |
|                          |                                                                      |  |  |  |  |
|                          | Using the drop-down menu, select the applicable month and year.      |  |  |  |  |
| Year                     | Displays the year for the payment.                                   |  |  |  |  |
| Payment Amount           | Allows user to allocate the payments through the 10-year period.     |  |  |  |  |
| COC Approval             | Displays the COC approval date entered on Select Dates Screen.       |  |  |  |  |
| Date                     |                                                                      |  |  |  |  |
| Contract Start Date      | Displays the contract start date entered on the Select Dates Screen. |  |  |  |  |
|                          | Action Buttons                                                       |  |  |  |  |
| Previous                 | CLICK "Previous" to return to the Select Dates Screen.               |  |  |  |  |
| Approve                  | CLICK "Approve" to approve the easement payments. Easement is        |  |  |  |  |
|                          | approved and the user will return to the Search Application Screen.  |  |  |  |  |
| Cancel                   | CLICK "Cancel" and return the user to the Search Application Screen. |  |  |  |  |
|                          | Note: Data will not be saved.                                        |  |  |  |  |

### 55 Cancel Easement Application Screen

#### A Overview

If at any time prior to COC approval of a revision the user determines the started revision in error, the revision can be cancelled and return the parent easement to an approved status.

To cancel a revision, on the Search Application Screen:

- using the drop-down menu, select "Cancel Revise Easement Application"
- CLICK "Go". The Cancel Easement Application Screen will be displayed.

### **B** Example of Cancel Easement Application Screen

The following is example of the Cancel Easement Application Screen.

| GRP Menu<br>Welcome:                    | Cancel Eas          | ement Applica       | ation             |                   |                  |                      |  |
|-----------------------------------------|---------------------|---------------------|-------------------|-------------------|------------------|----------------------|--|
| Role: County User                       | State               | County              | , Appli<br>Nur    | cation<br>nber    | Application Type |                      |  |
| Main Menu                               | Nebraska            | Lancaste            | er 2011(          | 201100025I        |                  | Easement             |  |
| Search<br>Easement/Contract<br>Easement | (*) indicates requi | red fields          |                   |                   |                  |                      |  |
| Maintenance                             | Easement Ty         | be:                 |                   | Perman            | nent             |                      |  |
| Contract Maintenance                    | Acres Enrolle       | d:                  |                   | 20.00             |                  |                      |  |
| Reports                                 | Expiring CRP        | Acres:              |                   | 0.00              |                  |                      |  |
| Receipt for Service                     | Easement pay        | ment:               |                   | \$100             |                  |                      |  |
|                                         | Farm(s) and         | Tract(s):           |                   |                   |                  |                      |  |
|                                         | Farm N              | umber               | Tract Number      |                   |                  | GRP Acres            |  |
|                                         | 84                  | 6                   | 1129 20.00        |                   |                  | 20.00                |  |
|                                         |                     |                     | Assigned Produce  | ers               |                  |                      |  |
|                                         |                     | Producer Name       | 2                 | Owne<br>Percentad | er<br>ge(%)      | Primary<br>Producer  |  |
|                                         | IMA PRODUCER        | 3                   |                   | 100.              | 0                | Y                    |  |
|                                         |                     | Accie               | uned Technical Br | acticos           |                  |                      |  |
|                                         | Practice Code       | Fund<br>Code/PY/BFY | Fund Balance      | Practice Exte     | ent              | Practice<br>Approved |  |
|                                         | 484                 | 5002/2011/2011      | 0                 | 60.00             |                  | 120                  |  |
|                                         | 314                 | 5002/2011/2011      | 0                 | 40.00             | ).00 80          |                      |  |
|                                         | 10tai 200           |                     |                   |                   |                  |                      |  |
|                                         | *Cancel Appli       | cation Date:        | ancel Easement Re | evise Cance       | mm/dd            | l/yyyy)              |  |

# 55 Cancel Easement Application Screen (Continued)

# C Actions

On the Cancel Easement Application Screen,

- enter the date that the application is to be canceled
- CLICK "Cancel Easement Revise"; the revision will be canceled
- CLICK "Previous" to return to the previous screen
- CLICK "Cancel" to cancel the process and return to the Search Application Screen.

# 56-79 (Reserved)

#### Part 4 Contracts

### **Section 1 Contract Revisions**

#### 80 General Information

#### A Overview

The contract maintenance actions are used for revising contracts after approval.

From the left navigation bar:

- CLICK "Contract Maintenance"; the Search Application Screen will be displayed
- CLICK the applicable ID Number hyperlink; the Search Application Screen will be updated with information related to the contract.

#### **B** Example of the Updated Search Application Screen

The following is an example of the updated Search Application Screen after the user selected the applicable ID number.

|                                                                                                    | GRP Ho                                          | me About GRP                                                               | Help Contact Us                | Exit GRP   | Logout of eAut |
|----------------------------------------------------------------------------------------------------|-------------------------------------------------|----------------------------------------------------------------------------|--------------------------------|------------|----------------|
| GRP Menu<br>Welcome:                                                                                                    | Search Applica                                  | ation                                                                      |                                |            |                |
| Role: National Admin                                                                                                    | State                                           | County                                                                     | Application<br>Number          | Appli      | cation Type    |
| Main Menu                                                                                                    | Virginia                                        | Augusta                                                                    | 201201002                      | (          | Contract       |
| Search<br>Easement/Contract                                                                                                    |                                                 |                                                                            |                                |            |                |
| Easement<br>Maintenance                                                                                                    | Physical State:                                 | Virginia                                                                   | Physica                        | l County:  | Augusta        |
| Contract Maintenance                                                                                                    | Contract Type:                                  | N/A                                                                        | Contra                         | ict Length | : 15 year(s)   |
| UnExpire/Expire<br>Contracts and<br>Easements                                                                                                    | Contract<br>Amount:                             | \$6000                                                                     | Acre                           | s Enrolled | : 40.00        |
| Reports<br>Receipt for Service                                                                                                    | Submitted<br>Date:                              | 09/24/2012                                                                 | Аррг                           | roval Date | :09/24/2012    |
|                                                                                                    | Status:                                         | Application<br>Approved                                                    | Migrated                       | d Contract | : No           |
|                                                                                                    | (*) indicates required f                        | ields                                                                      |                                |            |                |
|                                                                                                    | ,                                               | * Select                                                                   | ~                              | Go         | *              |
|                                                                                                    |                                                 | Select                                                                     |                                |            |                |
|                                                                                                    |                                                 | Revise Contra                                                              | act                            | i          |                |
|                                                                                                    | Screen ID: GRP-WEB00<br>Last Modified: 02/26/20 | Terminate Contra<br>5 Terminate Cont<br>14 Transfer Cont<br>Application Su | ct<br>ntract<br>ract<br>immary | Ba         | ack to Top ^   |
| GRP Home   FSA Internet   FSA Intranet   USDA.gov  Modify Application Effective Date Site Map [Policies and Links [FOIA   Accessibility Statement [Privacy [Non-Discrimination ]Information Quality [USA.gov ]White House |                                                 |                                                                            |                                |            |                |

#### 80 General Information (Continued)

### C Actions

Using the drop-down menu, select 1 of the following actions,

- Revise Contract
- Divide Contract
- Terminate Contract
- Transfer Contract
- Application Summary.

#### 81 Revising Contracts

#### A Overview

The contract revise actions are used for changing any of the following:

- acreage
- farm and tract numbers
- producers
- practices.

Users only need to perform actions for which the contract is being changed. These actions may be performed in any order; however, if there has been a reconstitution and new farm and/or tract numbers are needed, the "Revise Farms/Tracts" action should be accessed first so that the acreage validations will be applied to the appropriate information in FRS.

**Note:** After the user clicks "Go", the parent contract status will be changed from "Application Approved" to "Revise Active". The contract number for the child contract will be the same as the parent with the next available alphabetic suffix added. The child contracts will be set to "Revise in Process" status.
# 81 Revising Contracts (Continued)

# **B** Example of Revise Contract Application Screen

The following is an example of the Revise Contract Application Screen.

|                                           |                      | GRP Home       | About GRP                   | Help (             | Contact Us     | Exit GRP        | Logout of eAuth      |
|-------------------------------------------|----------------------|----------------|-----------------------------|--------------------|----------------|-----------------|----------------------|
| GRP Menu<br>Welcome:                      | Revise Contrac       | ct Application |                             |                    |                |                 |                      |
| Role: County User                         | State                | County         | Apr                         | olication<br>umber | Арр            | lication Ty     | ype                  |
| Main Menu<br>Search                       | Nebraska             | Lancaster      | 200                         | 700023A            | 4              | Contract        |                      |
| Easement/Contract<br>Easement Maintenance | (*) indicates requir | ed fields      |                             |                    |                |                 |                      |
| Reports                                   | NRCS Office:         |                |                             |                    |                |                 |                      |
| Receipt for Service                       | Physical State:      | ne: Nebraska   |                             |                    |                |                 |                      |
|                                           | Physical County:     |                | Lancaster                   |                    |                |                 |                      |
|                                           | Contract Period:     |                | 15                          |                    |                |                 |                      |
|                                           | Rental Rate Per /    | Acre:          | 16.00                       |                    |                |                 |                      |
|                                           | * Acres Enrolled:    |                | 265.20                      |                    |                |                 |                      |
|                                           | Owned                | by Applican    | t: ⊛Yes                     | O No               |                |                 |                      |
|                                           | Description:         |                | 15-34-<br>TRANSFI<br>COUNTY | 4 2007<br>ER FROM  | IN<br>I        | $\hat{}$        |                      |
|                                           |                      |                | (Include Phy<br>Continue    | Cance              | & County if di | ifferent from A | dmin State & County) |

## **C** Field Descriptions and Actions

The following table provides the field, descriptions, and actions for the Revise Create Easement Screen.

| Field           | Description                                                                              |
|-----------------|------------------------------------------------------------------------------------------|
| NRCS Office     | Displays the NRCS administrative office for the State and county.                        |
| Physical State  | Displays the State of physical location of the tract associated with the contract.       |
| Physical County | Displays the county of the physical location of the tract associated with this contract. |
| Contract Period | Displays the length of the contract.                                                     |
| Rental Rate Per | Displays the rental rate per acre.                                                       |
| Acre            |                                                                                          |
| Acres Enrolled  | Enter the number of acres to be enrolled for the easement (rounded to                    |
|                 | the nearest hundredth).                                                                  |

## 81 Revising Contracts (Continued)

| Field                 | Description                                                                  |
|-----------------------|------------------------------------------------------------------------------|
| Owned by<br>Applicant | Indicator to allow the user to select if the land is owned by the applicant. |
|                       | Select either "Yes" or "No.                                                  |
| Description           | Enter the contract description.                                              |
| Continue              | CLICK "Continue" to proceed to the Farm Tract Assignment.                    |
| Cancel                | CLICK "Cancel" and return to the Search Application Screen                   |
|                       | Note: Data is not saved.                                                     |

### **C** Field Descriptions and Actions (Continued)

## 82 **Revising Producers**

### A Overview

The Revise Producer Screen allows user to revise producers and owner associated with the tract and all operators associated with farm.

Note: If a producer is not displayed in GRP, they must first be added to the farm record.

Policy in DM 9500-012 requires all owners of a tract to be on the contract, even if they are not receiving any shares.

## **B** Example of Revise Producer Screen

The following is an example of the Revise Producer Screen.

| GRP Menu<br>Welcome:           | Revise Proc           | ducer          |                       |                     |
|--------------------------------|-----------------------|----------------|-----------------------|---------------------|
|                                | State                 | County         | Application<br>Number | Application<br>Type |
| Role: County User<br>Main Menu | Nebraska              | Lancaster      | 200700023Q            | Contract            |
| Search<br>Fasement/Contract    | (*) indicates require | d fields       |                       |                     |
| Easoment                       | Select                | Producer Name  | Share(%)              | Primary             |
| Maintenance                    | 2                     | IMA PRODUCER   | * 100.0               | ۲                   |
| Contract<br>Maintenance        | Total                 |                | 100.0                 |                     |
| Reports                        |                       |                |                       |                     |
| Receipt for Service            |                       |                |                       |                     |
|                                |                       | Delete Produce | er Add Producer       |                     |

### 82 Revising Producers (Continued)

### **C** Field Descriptions and Actions

The following table provides the fields, descriptions, and actions for the Revise Producer Screen.

| Field           | Description                                                                            |
|-----------------|----------------------------------------------------------------------------------------|
| Select          | Radio button to select the producer.                                                   |
| Producer Name   | Displays the name of the producer associated with the farm/tract in farm               |
|                 | records for the program year that corresponds to the revision effective                |
|                 | date and assigned to the contract.                                                     |
| Share (%)       | Enter the percent share interest the producer has in AD-1153 or                        |
|                 | CCC-920.                                                                               |
| Primary         | Designates the primary point of contact for the GRP contract.                          |
|                 |                                                                                        |
|                 | Enter a check ( $\checkmark$ ) in the box of the producer that is the primary point of |
|                 | contact                                                                                |
| Delete Producer | CLICK "Delete Producer" to remove the producer from the list of                        |
|                 | assigned producers and the producer will not be displayed on the revised               |
|                 | CCC-920.                                                                               |
| Add Additional  | CLICK "Add Additional Producer" to add from the list of available                      |
| Producer        | producers to the list of assigned producers and the producer will be                   |
|                 | displayed on the revised CCC-920.                                                      |
| Previous        | CLICK "Previous" to return the user to the Search Application Screen.                  |
|                 |                                                                                        |
|                 | Note: Data will not be saved.                                                          |
| Continue        | CLICK "Continue" and proceed to the Submit Application Screen.                         |
| Cancel          | CLICK "Cancel" to return the user to the Search Application Screen.                    |
|                 |                                                                                        |
|                 | Note: Data will not be saved.                                                          |

### 83 Revising Farms Tracts

### A Overview

To revise the farm and/or tract number on the contract, users must select the action for Add Farm, Delete Farm and CLICK "Go" after the revision has been started.

The farm, tract, and producer name will be returned for the program year in FRS based on the revision effective date recorded.

**Note:** Contracts not being modified will remain in 10ths until a modification is required at which time the contract acres will be converted to 100ths.

## 83 Revising Farms Tracts (Continued)

# **B** Example of Farm Tract Assignment Screen

|                                                        |                   |                                      | GRP Home            | About GRP       | Help Cont                     | act Us Exit GRP           | Logout of e  |
|--------------------------------------------------------|-------------------|--------------------------------------|---------------------|-----------------|-------------------------------|---------------------------|--------------|
| GRP Menu<br>Welcome:                                   | Far               | m Tract As                           | signment            |                 |                               |                           |              |
| Role: County User<br>Main Menu                         | Ne                | State<br>braska                      | County<br>Lancaster | Apr<br>N<br>200 | olication<br>umber<br>700023A | Application T<br>Contract | Гуре         |
| Search<br>Easement/Contract<br>Easement Maintenance    | (*) ind           | icates requir                        | ed fields           |                 |                               | 1                         |              |
| Contract Maintenance<br>Reports<br>Receipt for Service |                   | Farm Number<br>8915                  | 13406               | Farmland 266.20 | 0.00                          |                           | 0.00         |
|                                                        |                   |                                      | A                   | dd Farm         | Delete Fan                    | m                         |              |
|                                                        |                   |                                      | Prev                | vious Co        | ntinue                        | incel                     |              |
|                                                        | Screen<br>Last Mo | ID: GR.P-WE8026<br>dified: 02/26/20: | 14                  |                 |                               | В                         | ack to Top ^ |
|                                                        |                   |                                      |                     |                 |                               |                           |              |

The following is an example of the Farm Tract Screen.

## **C** Field Descriptions and Actions

The following table provides the fields, descriptions, and actions for the Farm Tract Assignment Screen.

| <b>Field/Button</b> | Description/Action                                                         |
|---------------------|----------------------------------------------------------------------------|
| Delete              | Radio button to delete farm and tract number.                              |
| Farm Number         | Displays the farm number currently associated with the contract.           |
| Tract Number        | Displays the tract number currently associated with the contract.          |
| Farmland            | Displays the farmland acres for the corresponding farm/tract number that   |
|                     | matched the search criteria.                                               |
| Cropland            | Displays the cropland acres for the corresponding farm/tract number that   |
|                     | matched the search criteria.                                               |
| GRP Cropland        | Enter GRP cropland amount. GRP cropland acres should not exceed            |
|                     | farmland acres. Total GRP cropland acres for all farm/tract numbers        |
|                     | added to the application should be equal to the acres enrolled in easement |
|                     | application.                                                               |
| DCP Acres           | The number of DCP acres in hundredths for the contract.                    |
| Add Farm            | CLICK "Add Farm" to add the farm to the revised contract. The Add          |
|                     | Farm Tract Screen will be displayed.                                       |

## 83 **Revising Farms Tracts (Continued)**

| Field/Button | Description/Action                                                    |
|--------------|-----------------------------------------------------------------------|
| Delete Farm  | CLICK "Delete Farm" to remove the farm from the contract.             |
| Previous     | CLICK "Previous" to return the user to the Search Application Screen. |
|              |                                                                       |
|              | Note: Data will not be saved.                                         |
| Continue     | CLICK "Continue" and proceed to the Submit Application Screen         |
| Cancel       | CLICK "Cancel" to return the user to the Search Application Screen.   |
|              |                                                                       |
|              | Note: Data will not be saved.                                         |

### **C** Field Descriptions and Actions (Continued)

### 84 **Revising Practices**

### A Overview

To revise practices on the contract, on the Search Application Screen:

- using the drop-down menu select "Revise Practices"
- CLICK "Go.

The Technical Practices Assignment Screen will be displayed with practices assigned by CCC-1245 with associated practice code, funds code, practice extent, practice approved start and end date.

**Note**: The system will allow an unlimited number of technical practices to be assigned to a CCC-920.

# 84 Revising Practices (Continued)

# **B** Example of Technical Practices Assignment

The following is an example of a Technical Practices Assignment Screen.

|                                                                              | GI     | RP Home                | About GR         | tP Help C    | Contact U          | 5 Exit GRF           | P Logout of | eAuth      |
|------------------------------------------------------------------------------|--------|------------------------|------------------|--------------|--------------------|----------------------|-------------|------------|
| GRP Menu<br>Welcome:                                                         | Tecl   | hnical Pr              | actices          | Assignm      | ent                |                      |             |            |
|                                                                              | S      | tate                   | Cou              | nty          | Applica            | tion                 | Applicati   | on         |
| Role: County User                                                            | Miss   | ouri                   | Jo               | hnson        | 200700             | 023P                 | Contrac     | t          |
| Main Menu<br>Search                                                          |        |                        |                  |              |                    |                      |             |            |
| Easement/Contract                                                            | Assigi | ned lech               | nnical P         | ractices:    |                    |                      |             |            |
| Easement<br>Maintenance                                                      | Select | CCC-<br>1245<br>Number | Practice<br>Code | Fund<br>Code | Practice<br>Extent | Practice<br>Approved | Start Date  | End Date   |
| Contract                                                                     | ۲      | 20200103               | 314              | 5001/2006    | 48.00              | 96                   | 09/12/2017  | 09/25/2017 |
| Maintenance                                                                  |        | Total                  |                  |              |                    | 96                   |             |            |
| Reports         Delete Practice         Add Practice         Modify Practice |        |                        |                  |              |                    |                      |             |            |
|                                                                              |        |                        | Pre              | evious Cor   | ntinue Ca          | ancel                |             |            |

# **C** Field Descriptions and Actions

The following table provides the fields, descriptions, and actions for the Technical Practices Assignment Screen.

| Field/Button      | Description/Action                                                    |
|-------------------|-----------------------------------------------------------------------|
| Select            | Radio button to select the producer.                                  |
| CCC-1245 Number   | Displays the system generated CCC-1245 number.                        |
| Practice Code     | Displays the practice code from the Select Technical Practice Screen. |
| Fund Code         | Displays the contract fund code and the program year of the           |
|                   | application.                                                          |
| Practice Extent   | The amount of the extent entered by the user.                         |
|                   | <b>Example:</b> 10.00                                                 |
| Practice Approved | Displays the approved practice.                                       |
| Start Date        | Displays the start date of the practice.                              |
| End Date          | Displays the last day of the practice.                                |
| Delete Practice   | CLICK "Delete Practice" to remove the current practice.               |
| Add Practice      | CLICK "Add Practice" to add practice from the select technical        |
|                   | practice screen.                                                      |
| Modify Practice   | CLICK "Modify Practice" to modify the practice that needs to be       |
|                   | added.                                                                |

## 84 Revising Practices (Continued)

| <b>Field/Button</b> | Description/Action                                                    |
|---------------------|-----------------------------------------------------------------------|
| Previous            | CLICK "Previous" to return the user to the Search Application Screen. |
|                     |                                                                       |
|                     | Note: Data will not be saved.                                         |
| Continue            | CLICK "Continue" and proceed to the Submit Application Screen         |
| Cancel              | CLICK "Cancel" to return the user to the Search Application Screen.   |
|                     |                                                                       |
|                     | Note: Data will not be saved.                                         |

## **C** Field Descriptions and Actions (Continued)

### 85 Modifying Application Effective Date

### A Overview

The effective start date of a GRP contract revision is crucial when properly dividing payments between participants on original and revised GRP contracts. Payments from contracts that have been revised will be date-based.

Only State and National Offices are authorized to change an application effective date due to a revision.

**Note:** The effective date can be changed prior to approval, and if it does not have any child contracts associated with it.

## 85 Modifying Application Effective Date (Continued)

## **B** Example of Modify Effective Date Screen

The following is an example of the Modify Effective Date Screen.

|                                | GRP Home                                                                                                    | About GRP Help                                                 | Contact Us                       | Exit GRP                              | Logout of eAuth                                                                                                    |  |  |
|--------------------------------|----------------------------------------------------------------------------------------------------|----------------------------------------------------------------|----------------------------------|---------------------------------------|----------------------------------------------------------------------------------------------------|--|--|
| GRP Menu<br>Welcome:           | Modify Effec                                                                                                   | tive Date App                                                  | roval                            |                                       |                                                                                                    |  |  |
|                                | State                                                                                                    | County                                                         | Applicat                         | ion /                                 | Application<br>Type                                                                                                    |  |  |
| Role: State Admin<br>Main Menu | Nebraska                                                                                                    | Lancaster                                                      | 2006000                          | 24                                    | Contract                                                                                                    |  |  |
| Search<br>Easement/Contract    | (*) indicates required                                                                                         | fields                                                         |                                  |                                       |                                                                                                    |  |  |
|                                | the second second second second second second second second second second second second second second second s | Assigne                                                        | d Fund Codes                     | · · · · · · · · · · · · · · · · · · · | and the second second se |  |  |
| Reports                        | Fund Code/PY                                                                                                   | Fund Balance                                                   | De                               | scription                             | Primary                                                                                                    |  |  |
| Receipt for Service            | 5001/2006/2006                                                                                                 | 0                                                              | CO                               | N-GRP-AN                              | Y                                                                                                    |  |  |
|                                | Assigned Producers                                                                                             |                                                                |                                  |                                       |                                                                                                    |  |  |
|                                | Producer                                                                                                    | Name O                                                         | wner Percent                     | Primary<br>Producer                   |                                                                                                    |  |  |
|                                | IMA PRODUCE                                                                                                    | R                                                              | 100.0                            |                                       | Y                                                                                                    |  |  |
|                                |                                                                                                    | Contract                                                       | Payment Fun                      | ds                                    |                                                                                                    |  |  |
|                                | Fund Code/P                                                                                                    | Y Practice                                                     | Practice Obligated Con<br>Amount |                                       | ct Obligation<br>Amount                                                                                                    |  |  |
|                                | 5001/2006/200                                                                                                  | 6                                                              | 0                                |                                       | 6450                                                                                                    |  |  |
|                                | COC Approval Da<br>Original Contract<br>* Contract Start                                                       | te: 09/18/2006<br>Start Date: 09/<br>Date: 09/18/2012<br>Appro | 5<br>/18/2006<br>ve Cancel       | (mm/de                                | d/yyyy)                                                                                                    |  |  |

# C Action

From the Search Application Screen:

- using the drop-down menu, select "Modify Application Effective Date"
- CLICK "Go"
- enter the correct start date
- CLICK "Approve". The Search Application Screen will be displayed.

### 86 Correcting Contract Start and End Dates

### A Overview

Corrections for start and end dates are available for contracts with a status of "Application Approved".

**Note:** Start and end dates for contracts that were not migrated from System 36 will be corrected by using the "Modified Effective Date" feature.

## **B** Example of Correct Start/End Dates Screen

The following is an example of the Correct Start/End Dates Screen.

|                                                                                                    | GRP Home                           | About GRP Help | Contact Us Exit G     | RP Logout of eAuth  |  |
|----------------------------------------------------------------------------------------------------|------------------------------------|----------------|-----------------------|---------------------|--|
| GRP Menu<br>Welcome:                                                                                                    | Correct Cont                       | tract Start/En | d Dates               |                     |  |
|                                                                                                    | State                              | County         | Application<br>Number | Application<br>Type |  |
| Role: State Admin                                                                                                    | Nebraska                           | Lancaster      | 200700023M            | Contract            |  |
| Search<br>Easement/Contract<br>Reports                                                                                                 | (*) indicates required<br>Root Con | 2006           |                       |                     |  |
| Receipt for Service                                                                                                    | Root Con                           | tract Number   | of the Selected       | 200700023           |  |
|                                                                                                    | Migrated C                         | Contract Start | Date on Record:       | 07/31/2011          |  |
| "Actual Start Date of the Root Contract:<br>09/12 (mm/dd)<br>This date is obtained from column 7 (contract period) of the form CCC-920 |                                    |                |                       |                     |  |
|                                                                                                    |                                    | Subn           | nit Cancel            |                     |  |

### C Action

From the Search Application Screen:

- using the drop-down menu, select "Modify Application Effective Date"
- CLICK "Go"
- enter the correct start date
- CLICK "Submit". The Correct Start/End Dates Screen will be updated.

## 86 Correcting Contract Start and End Dates (Continued)

## D Example of Updated Corrected Contract Start and End Dates Screen

The following is an example of a contract with Correct Contract Start/End Dates Screen after approval has been entered.

|                             | GRP Home                        | About GRP        | Help Co   | ontact Us  | Exit GR   | P Logout of eAuth |
|-----------------------------|---------------------------------|------------------|-----------|------------|-----------|-------------------|
| GRP Menu<br>Welcome:        | Correct Con                     | tract Start      | /End D    | ates       |           |                   |
|                             | State                           | County           |           | Applicat   | ion       | Application       |
| Role: State                 | Nebracka                        | Lancasta         | 2         | 20070002   | 23M       | Contract          |
| Main Menu                   | Nepraska                        | Lancaste         | ir        |            |           |                   |
| Search<br>Easement/Contract | This propose<br>decrease in the | ed change in     | start a   | and end o  | lates wil | l result in an    |
| Reports                     | state                           | e objigación e   |           | will d     | ecrease   | by \$1,859. On    |
| Receipt for Service         | approval \$1,85                 | 59 will be rel   | eased t   | o CFLS a   | nd EFMS   | 5.                |
|                             |                                 |                  |           |            |           |                   |
|                             | Contract N                      | lumber: 20070002 | 3         | Be         | efore     | After             |
|                             | Contract Start D                | )ate             |           | 07/3       | 1/2011    | 09/20/2011        |
|                             | Contract End Da                 | ite              |           | 09/3       | 0/2022    | 09/19/2021        |
|                             | Amount Obligat                  | ed               |           | 33         | 887       | 32028             |
|                             |                                 | C                | ontract / | Annual Da  | vment     | 4243              |
|                             |                                 |                  | Co        | ontract Di | ration    | 15                |
|                             |                                 |                  | Amo       | unt paid o | n web     | 21215.00          |
|                             |                                 | An               | iount to  | be paid o  | n web     | 10813.00          |
|                             |                                 | Am               | ount to   | be de-ob   | igated    | 1859              |
|                             |                                 |                  |           |            |           |                   |
|                             |                                 | Previou          | s Conti   | inue Can   | cel       |                   |

### **E** Actions

On the updated Correct Contract Start/End Dates Screen:

- CLICK "Continue" to complete the correction
- CLICK "Previous" to return to the previous screen to change dates
- CLICK "Cancel" to cancel the correction and return to the Search Application Screen.

## 87 Submitting Revised Contracts for COC Approval

#### A Overview

After the details of the contract revisions have been updated, the contract will be submitted for approval.

### **B** Example of Submit Application Screen

The following is an example of the Submit Application Screen.

|                             | GRP Home About GRF                                                                                           | P Help Contact Us   | Exit GRP L                 | ogout of eAu         |  |
|-----------------------------|----------------------------------------------------------------------------------------------------|---------------------|----------------------------|----------------------|--|
| RP Menu<br>/elcome:         | Submit Application                                                                                           |                     |                            |                      |  |
| ole:                        | State County                                                                                                 | Application         | n Appli                    | cation Type          |  |
| lain Menu<br>iearch         | Nebraska Lancaster                                                                                           | 200600025           | A C                        | ontract              |  |
| asement/Contract<br>asement | (*) indicates required fields                                                                                |                     |                            |                      |  |
| aintenance                  | Contract Period:                                                                                             | 2                   | 0 Years                    |                      |  |
| ontract Maintenance         | Acres Enrolled:                                                                                              | 1                   | 50.00                      |                      |  |
| ontracts and<br>asements    | Expiring CRP Acres:                                                                                          | 0                   | )                          |                      |  |
| eports                      | Rental Rate Per Acre:                                                                                        | \$                  | \$16.00                    |                      |  |
| eceipt for Service          | Annual Payment:                                                                                              | \$2                 | \$2400                     |                      |  |
|                             | Farm Number                                                                                                  | Tract Num           | ber                        | GRP Acres            |  |
|                             | Farm Number<br>4160                                                                                          | Tract Num<br>2346   | ber                        | GRP Acres<br>150.00  |  |
|                             | Ass                                                                                                    | iqned Producers     |                            |                      |  |
|                             | Producer Nam                                                                                                 | e                   | Owner<br>Percentage<br>(%) | e Primary<br>Produce |  |
|                             |                                                                                                    |                     |                            |                      |  |
|                             | IMA PRODUCER                                                                                                 |                     | 100.0                      | Ý                    |  |
|                             | IMA PRODUCER<br>No Technical Practice Associate                                                              | d                   | 100.0                      | Ý                    |  |
|                             | IMA PRODUCER<br>No Technical Practice Associate<br>* Date Producer Signed CCC-92                             | d<br>20: 09/12/2019 | 100.0                      | mm/dd/yy             |  |
|                             | IMA PRODUCER<br>No Technical Practice Associate<br>* Date Producer Signed CCC-92<br>* Verify Management Plan | d<br>20: 09/12/2019 | 100.0                      | mm/dd/yy             |  |

# C Action

On the Submit Application Screen:

- enter the date the producer signed CCC-920
- CLICK the verify management plan
- CLICK "Submit for Approval".

## 88 Approving Revised Contracts

# A Overview

GRP requires a step after the details of revision have been updated to prepare the contract for COC approval.

## **B** Example of COC Approval Screen

The following is an example of the COC Approval Screen.

|                             | GRP                             | Home About GRP                                                            | Help Contact      | Us Exit GRP        | Logout of eAuth        |
|-----------------------------|---------------------------------|---------------------------------------------------------------------------|-------------------|--------------------|------------------------|
| GRP Menu<br>Welcome:        | COC Approv                      | al                                                                        |                   |                    |                        |
| Role: County User           | State                           | County                                                                    | Applicat<br>Numbe | ion Ap             | plication Type         |
| Main Menu                   | Nebraska                        | Lancaster                                                                 | 2007000           | 23J                | Contract               |
| Search<br>Easement/Contract | (*) indicates requir            | ed fields                                                                 |                   |                    |                        |
| Easement                    |                                 |                                                                           | Parent            |                    |                        |
| Contract Maintenance        | Contract<br>Number              | Primary Producer                                                          | Acres Enrolled    | Contract<br>Period | Contract Start<br>Date |
| Reports                     | 200700023G                      | IMA PRODUCER                                                              | 100.00            | 15                 | 09/14/2013             |
| Receipt for Service         |                                 |                                                                           |                   |                    |                        |
|                             |                                 |                                                                           | Result            |                    |                        |
|                             | Contract<br>Number              | Primary Producer                                                          | Acres Enrolled    | Contract<br>Period | Contract Start<br>Date |
|                             | 2007000233                      | IMA PRODUCER                                                              | 90.00             | 15                 |                        |
|                             | * COC Approva<br>* Contract Sta | <b>I Date:</b> 09/12/2017<br><b>rt Date:</b> 09/12/2017<br>evious Approve | Terminate Approve | (mm/de             | d/yyyy)<br>d/yyyy)     |

## 88 Approving Revised Contracts (Continued)

### **C** Field Descriptions and Actions

The following table provides the field, descriptions, and actions for the COC Approval Screen.

| Field               | Description                                                                |
|---------------------|----------------------------------------------------------------------------|
| COC Approval Date   | Enter the date the COC approved the contract.                              |
|                     |                                                                            |
|                     | <b>Note:</b> The date cannot be greater than the current date and cannot   |
|                     | be less than the date the contract was submitted.                          |
| Contract Start Date | Enter the contract start date.                                             |
|                     |                                                                            |
|                     | <b>Note:</b> The date should be equal to or greater than the start date of |
|                     | the original (parent) contract but less than the end date of the           |
|                     | current fiscal year.                                                       |
| Previous            | CLICK "Previous" to return to the Search Application Screen.               |
|                     |                                                                            |
|                     | Note: Data will not be saved.                                              |
| Approve             | CLICK "Approve" to complete the process and return to the Search           |
|                     | Application Screen                                                         |
|                     |                                                                            |
| Terminate Approve   | CLICK "Terminate Approve Process" to terminate the contract.               |
| Process             |                                                                            |
|                     | Note: Data will not be saved.                                              |

# 89 Cancelling Contract Revisions

### A Overview

If at any time prior to COC approval of a revision the user determines the started revision is in error, the revision can be cancelled, and the parent easement will be returned to an approved status.

## 89 Cancelling Contract Revisions (Continued)

## **B** Example of Cancel Application Screen

|                                                                                   | GRP H                                                                                                    | ome About GRP     | Help Contac     | t Us Exit GRP                                | Logout of eAuth        |
|-----------------------------------------------------------------------------------|----------------------------------------------------------------------------------------------------|-------------------|-----------------|----------------------------------------------|------------------------|
| GRP Menu<br>Welcome:                                                              | Cancel Applic                                                                                                    | ation             |                 |                                              |                        |
| Role: County User                                                                 | State                                                                                                    | County            | Applica         | ation App                                    | lication Type          |
| Main Menu                                                                         | Nebraska                                                                                                    | Lancaster         | 200700          | 0023I                                        | Contract               |
| Search<br>Easement/Contract                                                       | (*) indicates required                                                                                                    | fields            |                 |                                              |                        |
| Easement<br>Maintenance<br>Contract Maintenance<br>Reports<br>Receipt for Service | Contract Period:<br>Acres Enrolled:<br>Expiring CRP Acres:<br>Rental Rate Per Acre:<br>Annual Payment:<br>Farm(s) and Tract(s):<br>Farm(s) 12406 |                   |                 | 15 Years<br>90.00<br>0.00<br>16.00<br>\$1440 |                        |
|                                                                                   |                                                                                                    | Assig             | ned Producer    | s                                            |                        |
|                                                                                   | P                                                                                                    | Producer Name     |                 | Owner<br>Percentage(%                        | b) Primary<br>Producer |
|                                                                                   | IMA PRODUCER 10                                                                                                    |                   |                 | 100.0                                        | Y                      |
|                                                                                   | No Technical Pra                                                                                                    | ctice Associated  |                 |                                              |                        |
|                                                                                   | * Cancel Applica                                                                                                    | tion Date: 07/23/ | 2019            | (mn                                          | a/dd/yyyy)             |
|                                                                                   |                                                                                                    | Previous Can      | cel Application | Cancel                                       |                        |

The following is example of the Cancel Contract Application Screen.

# C Action

From the Search Application Screen,

- using the drop-down menu, select "Cancel Application"
- on the Cancel Application Screen, enter the cancellation date
- CLICK "Cancel Application".

# 90-119 (Reserved)

### **120** General Information

### A Overview

If land under the GRP contract is sold, there may be a division of shares agreement among the owners. When there is a division of shares, all involved producers must agree to the distribution.

After selecting the contract from the Search Application Screen:

- using the drop-down menu, select "Divide Contract"
- CLICK "Go". The Divide Contract Screen will be displayed.

## **B** Example of Divide Contract Screen

The following is an example of the Divide Contract Screen.

|                                | GRP H                  | ome About GRP           | Help Contact Us Ex         | it GRP Logout of eAuth |  |  |
|--------------------------------|------------------------|-------------------------|----------------------------|------------------------|--|--|
| GRP Menu<br>Welcome:           | Divide Contract        |                         |                            |                        |  |  |
| Role: County User              | State                  | County                  | Application<br>Number      | Application Type       |  |  |
| Main Menu                      | Nebraska               | Lancaster               | 201301598A                 | Contract               |  |  |
| Search<br>Easement/Contract    |                        |                         |                            |                        |  |  |
| Easement<br>Maintenance        | State:                 | Nebraska                | Physical County: Lancaster |                        |  |  |
| Contract Maintenance           | Contract Type:         | N/A                     | Contract                   | Length: 15 year(s)     |  |  |
| Reports<br>Receipt for Service | Contract<br>Amount:    | \$21600                 | Acres E                    | nrolled: 90.00         |  |  |
|                                | Submitted<br>Date:     | 09/12/2017              | Approv                     | al Date: 09/12/2017    |  |  |
|                                | Status:                | Application<br>Approved | Migrated Co                | ontract: Yes           |  |  |
|                                | (*) indicates required | fields                  |                            |                        |  |  |
|                                |                        | *Number of              | Divisions: 2               |                        |  |  |
|                                |                        | Divid                   | Cancel                     |                        |  |  |

## C Actions

On the Divide Contract Screen:

• enter the number of divisions

**Note:** System will create appropriate number of child contracts based on number entered.

• CLICK "Divide". The Divide Contract Screen will be updated with details for the 1<sup>st</sup> child contract.

### **D** Example of Divide Contract Screen-Resulting Contract List

The following is an example of the Divide Contract Screen for the 1<sup>st</sup> child contract after the user has selected to divide the contract.

|                                         | GRP H                                                    | lome Abou                        | A GRP H                                | elp Contact Us                      | Exit GRP         | Logout of eAuth         |
|-----------------------------------------|----------------------------------------------------------|----------------------------------|----------------------------------------|-------------------------------------|------------------|-------------------------|
| GRP Men++<br>Welcome:                   | Divide Contra                                            | ct                               |                                        |                                     |                  |                         |
| Role: County User<br>Main Menu          | State<br>Nebraska                                        | Coun<br>Lanc                     | ty<br>aster                            | Application<br>Number<br>2007000233 | Appli            | cation Type<br>Contract |
| Search<br>Easement/Contract<br>Easement | Physical<br>State:                                       | Nebras                           | ka                                     | Physica                             | l County: [      | ancaster                |
| Contract Maintenance                    | Contract Type:                                           | N/                               | A                                      | Contra                              | ct Length:       | : 15 year(s)            |
| Reports<br>Receipt for Service          | Contract<br>Amount:                                      | \$216                            | 500                                    | Acre                                | s Enrolled       | 90.00                   |
|                                         | Submitted<br>Date:                                       | 09/12/                           | 2017                                   | Appr                                | oval Date:       | :09/12/2017             |
|                                         | Status:                                                  | Active I                         | Divide                                 | Migrated                            | d Contract:      | : Yes                   |
|                                         | (*) indicates required<br>Resulting Contra<br>200700023M | tields<br>ct List:<br>2007000238 | • •                                    |                                     |                  |                         |
|                                         | NRCS Office:                                             |                                  |                                        |                                     |                  |                         |
|                                         | Contract Period:                                         |                                  | 15 Years                               |                                     |                  |                         |
|                                         | Rental Rate Per /                                        | Acre:                            | \$16.00                                |                                     |                  |                         |
|                                         | *Acres Enrolled:                                         |                                  | 45.00                                  |                                     |                  |                         |
|                                         | *Owned by Appli                                          | cant:                            | ® Yes                                  | © No                                |                  |                         |
|                                         |                                                          |                                  | Test                                   |                                     |                  |                         |
|                                         | *Ownership Des                                           | cription:                        | *Max 300 ch                            | hare                                |                  |                         |
|                                         |                                                          |                                  | Test                                   |                                     |                  |                         |
|                                         | * Contract Land<br>Description:                          |                                  |                                        |                                     |                  |                         |
|                                         |                                                          |                                  | Max 300 cha<br>(Enclude Phy<br>County) | ysical State & County i             | f different from | Admin State &           |
|                                         | *Divide Reason:                                          |                                  | Due to Inc                             | correct Data Entry                  |                  | •                       |
|                                         |                                                          |                                  | Edit Cont                              | tract Cancel                        |                  |                         |
|                                         |                                                          |                                  | Start Ove                              | er Divide Process                   |                  |                         |
|                                         |                                                          |                                  | Complete                               | e Contract Division                 |                  |                         |

# **E** Field Descriptions and Actions for Divide Contract Screen

The following table provides the field, descriptions, and actions for the updated Divide Contract Screen.

| Field                   | Description                                                                                |
|-------------------------|--------------------------------------------------------------------------------------------|
| Physical State          | Displays the physical State for this contract.                                             |
| Physical County         | Displays the physical county location associated with this contract.                       |
| Contract Type           | Displays the contract type.                                                                |
| Contract Length         | The applicable enrollment term for this contract.                                          |
| Contract Amount         | The amount approved for the contract and can be increased or                               |
|                         | decreased. Amount can't be more than the program balance.                                  |
| Acres Enrolled          | Number of acres enrolled for the contract (rounded to the nearest                          |
|                         | tenth).                                                                                    |
| Submitted Date          | Displays the date producer submitted the contract.                                         |
| Approval Date           | Displays the date the contract was approved by COC.                                        |
| Status                  | Displays the current status of the contract.                                               |
| Migrated Contract       | Indicates migrated from System 36.                                                         |
| Resulting Contract List | Displays the child contracts based on the number of divisions                              |
|                         | requested.                                                                                 |
|                         | <b>Note:</b> The resulting contract numbers will be generated by the GRP software.         |
|                         | Example: "201201007A" was generated from "201201007".                                      |
| NRCS Office             | Displays the NRCS county where the offer is being made.                                    |
| Contract Period         | Displays the length of the contract.                                                       |
| Rental Rate Per Acre    | Displays the current rental rate for the contract.                                         |
| Acres Enrolled          | Enter the total acres for resulting child contracts.                                       |
|                         | <b>Note:</b> Acres must be equal to or less than the acres enrolled on the parent contract |
| Owned by Applicant      | A Yes/No indicator that allows users to identify if land is owned by                       |
|                         | applicant.                                                                                 |
| Ownership Description   | Enter an explanation if land not owned by applicant.                                       |
| Contract Land           | Enter the land description.                                                                |
| Description             |                                                                                            |
| Divide Reason           | Using the drop-down menu select the reason.                                                |
| Edit Contract           | CLICK "Edit" to edit child contract information like farm/tract(s),                        |
|                         | fund codes, and practice(s).                                                               |
| Cancel                  | CLICK "Cancel" to return to the Search Application Screen.                                 |
|                         | Note: Data is not saved.                                                                   |

| Field                         | Description                                                                                                    |
|-------------------------------|----------------------------------------------------------------------------------------------------|
| Start Over Divide             | CLICK "Start Over Divide Process" to delete all child contracts that                                                                                      |
| Process                       | have been created in the division process and return the parent                                                                                           |
|                               | contract to its prior state.                                                                                                    |
| Complete Contract<br>Division | CLICK "Complete Contract Division" after all child contracts have<br>been updated and return to the Search Application Screen to approve<br>the division. |
|                               | <b>Note:</b> This button is only enabled after all child contracts have been updated.                                                                     |

### **E** Field Descriptions and Actions for Divide Contract Screen (Continued)

### **121** Approving Divided Contracts

#### A Overview

After completing the division the divided contracts will need to be approved. The Search Application Screen will be displayed. The status is "Divide Active for Approval".

### **B** Example of Search Application Screen

The following is an example of the Search Application Screen after a division has been processed.

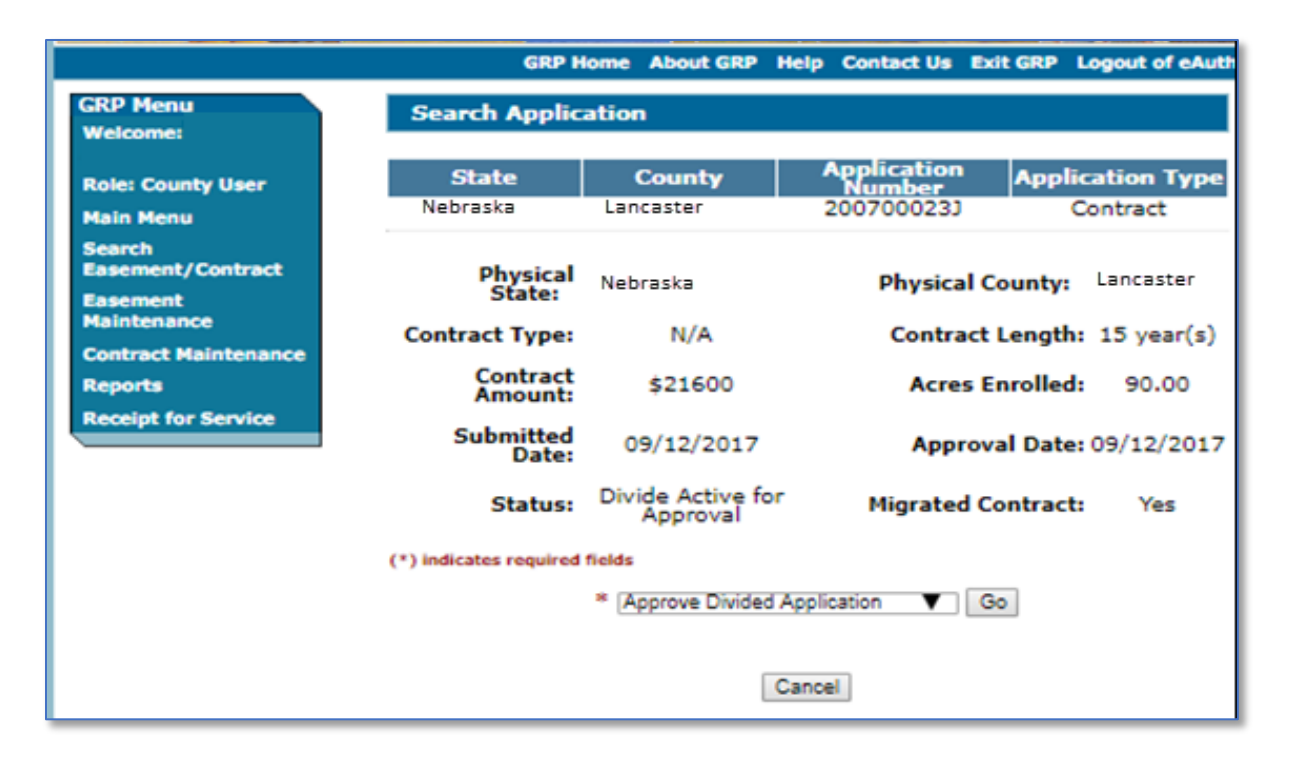

# **121** Approving Divided Contracts (Continued)

# C Action

From the Search Application Screen:

- using the drop-down menu, select "Approve Divided Application"
- CLICK "GO" to complete the division.

# 122-129 (Reserved)

## **Section 3 Terminating Contracts**

#### **130** General Information

#### A Overview

GRP provides users the option to terminate an approved contract. The termination type will be stored in the application database and all remaining funds set aside for that contract will be de-obligated.

From the Search Application Screen:

- using the drop-down menu, select "Terminate Contract"
- CLICK "Go". The Terminate Application Screen will be displayed.

### **B** Example of Terminate Application Screen

The following is an example of the Terminate Application Screen.

|                         | GRP Home                                          | About GRP He  | lp Contact Us       | Exit GRP      | Logout of eAuth |  |
|-------------------------|---------------------------------------------------|---------------|---------------------|---------------|-----------------|--|
| GRP Menu                | Terminate A                                       | pplication    |                     |               |                 |  |
| weicome:                |                                                   |               | Applicati           | ion           | Application     |  |
| Role: County User       | State                                             | County        | Numbe               | r             | Туре            |  |
| Main Menu               | Nebraska                                          | Lancaster     | 20070002            | 23N           | Contract        |  |
| Search                  | Contract Period:                                  | :             |                     | 15 Yea        | ars             |  |
| Easement/Contract       | Acres Enrolled:                                   |               |                     | 45.00         |                 |  |
| Easement                | Expiring CRP Ac                                   |               | 0.00                |               |                 |  |
| Maintenance             | Rental Rate Per                                   |               | 16.00               |               |                 |  |
| Contract<br>Maintenance | Earm(c) and Tra                                   |               | \$720               |               |                 |  |
| Reports                 | Farm Num                                          | hor           | Tract Number        |               | CRD Acres       |  |
| Receipt for Service     | 8915                                              |               | 13406               |               | 45.00           |  |
|                         |                                                   |               |                     |               |                 |  |
|                         |                                                   | Ass           | igned Producers     |               | D-t             |  |
|                         | Produ                                             | cer Name      | Ow<br>Percent       | Percentage(%) |                 |  |
|                         | IMA PRODUC                                        | ER            | 10                  | 0.0           | Y               |  |
|                         | No Technical Practice Associated                  |               |                     |               |                 |  |
|                         | Submitted For Terminate Approval Date: 09/30/2017 |               |                     |               |                 |  |
|                         | Pr                                                | evious Submit | For Terminate Appro | Val           | el              |  |

### C Actions

From the Terminate Application Screen:

• enter the date the contract was submitted to be terminated

**Note:** Date must be equal to or greater than the submit for ranking date and cannot be a future date.

• CLICK "Submit for Terminate Approval". The Search Application Screen will be displayed, and the status will be changed to "Submitted for Termination".

#### **131** Approving Terminations

#### A Overview

After the user records the termination date on the Terminate Contract Screen, the final step is to approve the termination.

#### **B** Example of Search Application Screen

The following is an example of the Search Application Screen after a termination has been initiated.

|                                          | GRP Home            | About GRP Help               | Contact Us Exit G     | RP Logout of eAuth      |  |
|------------------------------------------|---------------------|------------------------------|-----------------------|-------------------------|--|
| GRP Menu                                 | Search Appl         | ication                      |                       |                         |  |
| Welcome:                                 |                     |                              |                       |                         |  |
|                                          | State               | County                       | Application<br>Number | Application<br>Type     |  |
| Role: County User                        | Nebraska            | Lancaster                    | 200700023N            | Contract                |  |
| Main Menu<br>Search<br>Easement/Contract | Physical<br>State:  | Nebraska                     | Physical Cou          | nty: Lancaster          |  |
| Easement<br>Maintenance                  | Contract Type:      | N/A                          | Contract Le           | ngth: 15 year(s)        |  |
| Contract<br>Maintenance                  | Contract<br>Amount: | \$10800                      | Acres Enre            | olled: 45.00            |  |
| Reports<br>Receipt for Service           | Submitted<br>Date:  | 10/01/2017                   | Approval              | Date: 09/12/2017        |  |
|                                          | Status:             | Submitted for<br>Termination | Mig<br>Cont           | rated Yes<br>tract: Yes |  |
| (*) indicates required fields            |                     |                              |                       |                         |  |
|                                          |                     | * Approve Termina            | ate 🔻 Go              | ]                       |  |
| Cancel                                   |                     |                              |                       |                         |  |

## **131** Approving Terminations (Continued)

### C Actions

From the Search Application Screen:

- using the drop-down menu, select "Approve Terminate"
- CLICK "GO". The Terminate Contract Application Screen will be displayed.

### **132** Updating Terminated Contract Information

### A Overview

After the contract is approved for termination, users will need to record termination data.

## **B** Example of Terminate Contract Application

The following is an example of the Terminate Contract Application Screen the contract will continue the termination process.

|                                | GRP Home                                                                                                    | About GRP      | Help   | Contact Us       | Exit GRP   | Logout of eAuth     |  |  |
|--------------------------------|----------------------------------------------------------------------------------------------------|----------------|--------|------------------|------------|---------------------|--|--|
| GRP Menu<br>Welcome:           | Terminate                                                                                                    | Contract A     | pplic  | ation            |            |                     |  |  |
|                                | State                                                                                                    | Count          | y      | Applicat<br>Numb | tion<br>er | Application<br>Type |  |  |
| Role: County User<br>Main Menu | Nebraska                                                                                                    | Lanca          | aster  | 2007000          | 23N        | Contract            |  |  |
| Search<br>Easement/Contract    | Contract Per                                                                                                    | riod:          |        | 15 Year          | rs         |                     |  |  |
| Easement                       | Acres Enrolled:<br>Rental Rate Per Acre:                                                                                                    |                |        | 16.00            |            |                     |  |  |
| Contract                       | Annual Payn                                                                                                    | nent:          |        | \$720            | \$720      |                     |  |  |
| Reports                        | Contract Lar                                                                                                    | nd Descrip     | tion:  | Test             |            |                     |  |  |
| Receipt for Service            |                                                                                                    |                |        |                  |            | 1                   |  |  |
|                                |                                                                                                    |                | ۱ssian | ed Producers     |            |                     |  |  |
|                                | Prod                                                                                                    | ucer Name      |        | Doroco           | vner       | Primary             |  |  |
|                                | IMAPRODU                                                                                                    | JCER           |        | 10               | 00.0       | Y                   |  |  |
|                                | Assigned Technical Practices No Technical Practice Associated Reason for Terminating Contract: Terminate: Loss of control Termination Type: COC Approval Date: 09/12/2017 (mm/dd/yyyy) |                |        |                  |            |                     |  |  |
|                                |                                                                                                    |                |        |                  |            |                     |  |  |
|                                | Contract End Da                                                                                                    | ate: 09/12/201 | 8      |                  | (mm/dd/    | (1111)              |  |  |
|                                |                                                                                                    | Previo         | ous    | Continue         | ncel       |                     |  |  |

# **132** Updating Terminated Contract Information (Continued)

# **C** Fields Descriptions and Actions

The following table provides the field, descriptions, and actions for the Terminate Contract Application Screen.

| Field                           | Description                                                                                                    |
|---------------------------------|----------------------------------------------------------------------------------------------------|
| Contract Period                 | Displays the contract length in years.                                                                                                    |
| Acres Enrolled                  | Displays the number of acres enrolled on the terminated contract.                                                                                                    |
| Rental Rate Per Acre            | Displays the rental rate on the terminated contract.                                                                                                    |
| Annual Payment                  | Displays the annual payment amount of the contract.                                                                                                    |
| Contract Land                   | Allows user to enter description of the land to be terminated.                                                                                                    |
| Description                     |                                                                                                    |
| Producer Name                   | Displays the producer(s) to be assigned to the administrative and/or physical county.                                                                                                    |
| Owner Percentage                | Displays the producer shares on the application.                                                                                                    |
| Primary Producer                | Indicates if the producer is the primary producer assigned to the application.                                                                                                    |
| Reason for terminating contract | Using the drop-down menu, select the reason for termination.                                                                                                    |
| Termination Type                | Using the drop-down menu, select 1 of the following.                                                                                                    |
|                                 | • No Receivable, no additional payments will be made to the producer, no funds will be collected back from the producer, and any remaining funds will be de-obligated.                                                                                                    |
|                                 | • <b>Prorated</b> , producer(s) will receive payment for the current year from the anniversary date to the approved termination date. The producer(s) will receive the prorated payment on their normally scheduled anniversary date. Any remaining funds (with the exception of the amount outlined above) will be de-obligated in the Conservation Payments system. |
|                                 | • With Receivable, producers will not be paid any additional funds and the government is owed money.                                                                                                    |

# **132** Updating Terminated Contract Information (Continued)

| Field             | Description                                                                                                    |
|-------------------|----------------------------------------------------------------------------------------------------|
| COC Approval Date | Enter the COC approval date.                                                                                   |
|                   | <b>Note:</b> Date must be equal to or greater than the original COC approval date and cannot be a future date. |
| Contract End Date | Enter the last date the contract will be active.                                                               |
| Previous          | CLICK "Previous" to return to the Search Application Screen.                                                   |
| Continue          | CLICK "Continue" to continue to with the termination process.                                                  |
| Cancel            | CLICK "Cancel" to cancel and return to the Search Application Screen.                                          |
|                   | Note: Data is not saved.                                                                                       |

# C Fields Descriptions and Actions (Continued)

# **D** Example of Final Terminate Contract Screen

The following is an example of the Terminate Contract Screen after all applicable termination information has been entered.

|                             | GRP Home                                                                                                    | About GRP Help       | Contact Us E                     | ixit GRP Lo              | ogout of eAuth   |  |  |  |
|-----------------------------|----------------------------------------------------------------------------------------------------|----------------------|----------------------------------|--------------------------|------------------|--|--|--|
| GRP Menu<br>Welcome:        | Terminate C                                                                                                    | Contract Applie      | cation                           |                          |                  |  |  |  |
|                             | State                                                                                                    | County               | Applicatio                       | on Ap                    | plication        |  |  |  |
| Role: County User           | Nebraska                                                                                                    | Lancaster            | 200700023                        | BN C                     | Contract         |  |  |  |
| Search<br>Easement/Contract | Conservation Web Payments that need to be canceled for this termination must be canceled before completing the Termination |                      |                                  |                          |                  |  |  |  |
| Easement<br>Maintenance     | termination                                                                                                    | process the fu       | nds will not be<br>county fund o | e de-obliga<br>ode prope | ated and<br>rly. |  |  |  |
| Contract<br>Maintenance     | Have you canceled all the web payments you need to?                                                                        |                      |                                  |                          |                  |  |  |  |
| Reports                     | Voc Continue Termination                                                                                                   |                      |                                  |                          |                  |  |  |  |
| Receipt for Service         | -                                                                                                    | 100,000              |                                  |                          |                  |  |  |  |
|                             |                                                                                                    | No,Go to Conservatio | n Payments Web A                 | Application              |                  |  |  |  |
|                             |                                                                                                    |                      | Cancel                           |                          |                  |  |  |  |

# **132** Updating Terminated Contract Information (Continued)

# E Field Descriptions and Actions for Final Termination Contract Screen

The following table provides fields, descriptions, and actions for completing the termination process.

| Field              | Description                                                         |
|--------------------|---------------------------------------------------------------------|
| State              | The State selected on the Search Application Screen will be         |
|                    | displayed.                                                          |
| County             | The county selected on the Search Application Screen will be        |
|                    | displayed.                                                          |
| Application Number | System generated number based on the first 4 digits of the current  |
|                    | fiscal year that the application is started followed by 4-digit     |
|                    | sequential number.                                                  |
| Application Type   | Application selected by user when created.                          |
| Yes, Continue      | CLICK "Yes Continue Termination" to complete the termination.       |
| Termination        |                                                                     |
|                    | Note: Payments have been canceled in Conservation Payments prior    |
|                    | to termination.                                                     |
| No, Go to          | CLICK "No, Go to the Conservation Payments Web Application".        |
| Conservation       |                                                                     |
| Payments Web       | Note: Payments have not been canceled prior to termination allows   |
| Application        | user to cancel payments.                                            |
| Cancel             | CLICK "Cancel" to return the user to the Search Application Screen. |
|                    | Note: Data will not be saved.                                       |

# **133** Updating Contract Payments

### A Overview

GRP requires a step after the continuation of termination to prepare the contract for approval.

## 133 Updating Contract Payments (Continued)

### **B** Contract Payments Screen

The following is an example of the Contracts Payments Screen.

|                                | GRP Home     | About GRP Help  | Contact Us Exit G    | RP Logout of eAuth |
|--------------------------------|--------------|-----------------|----------------------|--------------------|
| GRP Menu<br>Welcome:           | Contract Pa  | yments          |                      |                    |
|                                | State        | County          | Application          | Application        |
| Role: County User<br>Main Menu | Nebraska     | Lancaster       | 200700023N           | Contract           |
| Search<br>Easement/Contract    | No Costshare | Payments fou    | nd.                  |                    |
| Easement<br>Maintenance        |              | i ajnenes roa   |                      |                    |
| Contract                       | P            | revious Approve | Cancel Cancel Termin | nation Process     |

## C Action

On the Contract Payments Screen,

- CLICK" Previous" to return to the previous screen
- CLICK "Approve" to approve the termination; GRP software will interface with the Conservation Payments software for obligation or de-obligation
- CLICK "Cancel" to cancel the action and return to the Search Application Screen
- CLICK "Cancel Termination Process" to cancel the termination.

### 134-139 (Reserved)

### Section 4 Transferring Contracts

#### **140** General Information

#### A Overview

The transfer option is used to transfer a GRP contract to another county and/or State. During a transfer:

- a new contract number will be automatically assigned using the next available number from the receiving county
- the producer assigned to the contract may change
- there can be a producer division of payment agreement if new producers are assigned.

The transferring county will start the transfer process, after they have communicated with the receiving county to identify the new farm and tract number.

The receiving county will establish the farm and tract in CRM Farm Records. It is important that the contract is **not** terminated as part of the farm record transfer. For the farm records transfer in CRM Farm Records, the user needs to remove the contract attributes from the fields enrolled in GRP and GRP cropland from the tract level data **before** GRP will allow the transfer of the farm.

When the receiving county farm and tract numbers have been established in CRM Farm Records, the transferring county user can begin the transfer. These are **required** fields and **must** be updated **before** the transferring county transfer steps can be completed.

**Important:** It is very important that the transfer in GRP happens in the same fiscal year as the transfer of the land in CRM Farm Records.

### **B** Action

From the Search Application Screen:

- CLICK the hyperlink of the contract to transfer; the Search Application will be redisplayed
- using the drop-down menu, select "Transfer Contract"
- CLICK "Go".

### 141 Transfer Contract – Transferring County

### A Overview

Once the transferring county has completed the transfer process the receiving county will finish the transfer process. The easiest way to identify the new contract number is communication with the transferring county. However, if the transferring county failed to provide the new contract number the receiving county will search for the contract using the "Transfer in Process" status criteria.

## **B** Example of the Transfer Contract Screen

The following is an example of the Transfer Contract Screen after a contract has been selected.

|                                | GRP Home                                                          | About GRP H                                                                                                    | elp Contact Us        | Exit GRP             | Logout of eAuth |  |  |
|--------------------------------|-------------------------------------------------------------------|----------------------------------------------------------------------------------------------------|-----------------------|----------------------|-----------------|--|--|
| GRP Menu<br>Welcomes           | Transfer Contrac                                                  | t                                                                                                    |                       |                      |                 |  |  |
| Role: County User              | State                                                             | County                                                                                                    | Application<br>Number | Appli                | ication Type    |  |  |
| Main Menu                      | Alabama                                                           | Autauga                                                                                                    | 2011014570            | : (                  | Contract        |  |  |
| Search<br>Easement/Contract    |                                                                   |                                                                                                    |                       |                      |                 |  |  |
| Easement<br>Haintenance        | Physical State:                                                   | Alabama                                                                                                    | Physic                | al County:           | Autauga         |  |  |
| Contract Maintenance           | Fund Year:                                                        | 2011                                                                                                    | Acr                   | es Enrolled          | : 3.00          |  |  |
| Reports<br>Receipt for Service | Contract<br>Balance:                                              | \$262                                                                                                    |                       | Cost-Shan<br>Balance | e so            |  |  |
|                                | Start Date:                                                       | 04/01/2011                                                                                                    | App                   | proval Date          | : 05/01/2013    |  |  |
|                                | Please select the target state and county  * Admin State: Alabama |                                                                                                    |                       |                      |                 |  |  |
|                                | * Admin State:                                                    | labama                                                                                                    | ~                     |                      |                 |  |  |
|                                | * Admin<br>County:                                                | Cherokee 🗸                                                                                                    |                       |                      |                 |  |  |
|                                | * Reason :                                                        | Physically located in Receiving County<br>Change in operation of land<br>Combination with other farms operated by same person<br>Change has occurred to make another office more accessible<br>County Office Closure<br>Principle dwelling of operator changed<br>Others<br>Use Shift or Ctrl to make multiple selections |                       |                      |                 |  |  |
|                                | * Transfer Date: 0                                                | Continu                                                                                                    | e Cancel              |                      |                 |  |  |

# 141 Transfer Contract – Transferring County (Continued)

# **C** Fields and Descriptions and Actions

The following table provides the fields, descriptions, and actions for the Transfer Contract Screen.

| Field              | Description                                                                                                    |  |  |  |  |  |
|--------------------|----------------------------------------------------------------------------------------------------|--|--|--|--|--|
| Physical State     | Displays the physical State location of contract.                                                                                                    |  |  |  |  |  |
| Physical County    | Displays the physical county location of the contract.                                                                                                    |  |  |  |  |  |
| Fund Year          | Displays the applicable fund year of the contract.                                                                                                    |  |  |  |  |  |
| Acres Enrolled     | Displays the number of acres enrolled in the contract.                                                                                                    |  |  |  |  |  |
| Contract Balance   | Displays the available funds on the contract to obligate.                                                                                                    |  |  |  |  |  |
| Cost-Share Balance | Displays the current cost-share obligation amount.                                                                                                    |  |  |  |  |  |
| Start Date         | Displays the start date of the original contract.                                                                                                    |  |  |  |  |  |
| Approval Date      | Displays the approval date of the original contract.                                                                                                    |  |  |  |  |  |
| Admin State        | Using the drop-down menu, select the administrative State of the contract.                                                                                                    |  |  |  |  |  |
| Admin County       | Using the drop-down menu, select the administrative county of the contract.                                                                                                    |  |  |  |  |  |
| Reason             | Using the drop-down, select the reason the contract is being transferred.                                                                                                    |  |  |  |  |  |
| Transfer Date      | Enter the transfer date.                                                                                                    |  |  |  |  |  |
| Continue           | CLICK "Continue" to proceed to the Target Farm Tract Assignment Screen.                                                                                                    |  |  |  |  |  |
|                    | GRP will validate that the receiving county farm and tract numbers<br>have been established in Web FRS. GRP will then create a child<br>contract for the receiving county using the next available contract<br>number for the receiving county. The child contract will be populated<br>with the data from the transferring county contract. |  |  |  |  |  |
| Cancel             | CLICK "Cancel" to cancel the process and return to the Search<br>Application Screen.                                                                                                    |  |  |  |  |  |
|                    | Note: Data is not saved.                                                                                                    |  |  |  |  |  |

## **142** Target Farm Tract Assignment – Transferring County

## A Overview

The Target Farm Tract Assignment Screen allows users to enter the farm and tract acreage information in the receiving county.

# 142 Target Farm Tract Assignment – Transferring County (Continued)

# **B** Example of the Target Farm Tract Assignment Screen

| ter County Hone                                      | State                                            |                       | Country                     | Applica                      | tion              | Application Tun         |
|------------------------------------------------------|--------------------------------------------------|-----------------------|-----------------------------|------------------------------|-------------------|-------------------------|
| sie Moen                                             | State                                            |                       | Jounty                      | Numb                         | er                | Application Typ         |
| ain Menu                                             | Nebraska                                         |                       | Lancaster                   | 2007000                      | 023M              | Contract                |
| earch<br>asement/Contract                            | (*) indicates requ                               | tired fields          |                             |                              |                   |                         |
| asement                                              | Farm Number   T                                  | fract Number          | Farmland                    | Cropland                     | GRP Groph         | and DCP Acres           |
| aintenance                                           | 8915                                             | 13406                 | 266.20                      | 0.00                         | 45.00             | 0.00                    |
| ontract Maintenance                                  |                                                  |                       |                             |                              |                   |                         |
| eports<br>eccipt for Service                         | Please enter the t                               | larget state          | and county farm             | (s) and tract(               | (*)               | Sandara                 |
| ontract Maintenance<br>eports<br>eceipt for Service  | Please enter the t<br>Target Admin St            | larget state          | and county farm<br>Nebraska | (s) and tract(<br>Target Ade | s)<br>nin County: | Sanders                 |
| ontract Maintenance<br>eports<br>ecceipt for Service | Please enter the t<br>Target Admin St<br>Fam Net | target state<br>tate: | and county farm<br>Nebraska | (s) and tract(<br>Target Ade | s)<br>nin County: | Sanders<br>GRP Cropland |

The following is an example of the Target Farm Tract Screen.

# **C** Field Descriptions and Actions

The following table provides the fields, descriptions, and actions for the Target Farm Tract Assignment Screen.

| Field        | Description                                                          |
|--------------|----------------------------------------------------------------------|
| Farm Number  | Displays the farm number currently associated with the contract.     |
| Tract Number | Displays the tract number currently associated with the contract.    |
| Farmland     | Displays the farmland acres for the corresponding farm/tract number. |
| Cropland     | Displays the cropland acres for the corresponding farm/tract number. |
| GRP Cropland | Displays the GRP cropland acres.                                     |
| DCP Acres    | Displays the DCP acres.                                              |

# 142 Target Farm Tract Assignment – Transferring County (Continued)

### **C** Field Descriptions and Actions

| Field        | Description                                                                          |
|--------------|--------------------------------------------------------------------------------------|
| Farm Number  | Enter the new farm number in the State where the contract is being                   |
|              | transferred.                                                                         |
|              | Note: The target farm must already be set up in the Farm Records                     |
|              | database. The receiving county must be listed as the                                 |
|              | administrative county and the sending county must be listed as the physical location |
| Tract Number | Enter the new tract number in the State where the contract is being                  |
|              | transferred.                                                                         |
|              | Note: The target tract must already be set up in the Farm Records                    |
|              | database. The receiving county must be listed as the                                 |
|              | administrative county and the sending county must be listed as the                   |
|              | physical location                                                                    |
| GRP Cropland | Enter the GRP cropland acres to be transferred.                                      |
| Previous     | CLICK "Previous" to return to the Transfer Contract Screen.                          |
|              | Note: Data is not saved.                                                             |
| Previous     | CLICK "Continue" to proceed to the Transfer Summary Screen.                          |
| Cancel       | CLICK "Cancel" the process and return to the Search Application                      |
|              | Screen.                                                                              |

## 143 Transfer Contract – Receiving County

### A Overview

The easiest way to identify the new contract number is communication with the transferring county. However, if the transferring county failed to provide the new contract number the receiving county will search for the contract using the "Active Transfer" status criteria.

If the receiving county needs to correct the producers on the contract, correct the producers on the contract according to paragraph 82.

# 143 Transfer Contract – Receiving County (Continued)

# **B** Example of the Transfer Summary

The following is an example of the Transfer Summary Screen.

|                                            | GRP Home                   | About GRP H    | elp               | Contact Us           | Exit GRP                              | Logout of eAuth    |
|--------------------------------------------|----------------------------|----------------|-------------------|----------------------|---------------------------------------|--------------------|
| GRP Menu<br>Welcome:                       | Transfer Su                | mmary          |                   |                      |                                       |                    |
|                                            | State                      | County         |                   | Applicat             | tion                                  | Application        |
| Role: County User                          | Nebraska                   | Lancaster      | r                 | 2007000              | 23M                                   | Contract           |
| Main Menu<br>Search<br>Easement / Contract | Origin Admin<br>State:     | Nebras         | ka                | Origin Adn           | nin County:                           | Lancaster          |
| Easement<br>Maintenance                    | Target Admin<br>State:     | Nebras         | ka                | Target Admin County: |                                       | : Saunders         |
| Contract<br>Maintenance                    | Origin Contract<br>Number: | 2007000        | 23M               | Origin Stat          | tus:                                  | Active<br>Transfer |
| Reports<br>Receipt for Service             | Target Contract<br>Number: | 2006010        | 200601001 Status: |                      | Transfer<br>Submitted<br>for Approval |                    |
|                                            | Fund Year:                 | 2006           |                   | Acres Enrolled:      |                                       | 45.00              |
|                                            | Contract Balance:          | \$363          | 7                 | Cost-Share Balance:  |                                       | \$0                |
|                                            |                            | Far            | m(s)              | and Tract(s          | )                                     |                    |
|                                            | 9863 13                    | 944 310.       | 50                | 203.00               | 45.00                                 | 203.00             |
|                                            |                            | As             | signe             | d Producers          | ;                                     |                    |
|                                            | Producer Na                | ame O          | wner              | Percentage           | :(%) Pr                               | imary Producer     |
|                                            | IMA PRODUCER               |                |                   | 100.0 Y              |                                       |                    |
|                                            | Previou                    | us Transfer Co | ontract           | t Terminate          | Transfer                              | Cancel             |

## 143 Transfer Contract – Receiving County (Continued)

### Par. 143

## C Action

On the Transfer Summary Screen,

- CLICK "Transfer Contract" to continue with the transfer
  - **Note:** The contract will be transferred to the target State and county with the target contract number. The status of the contract in the sending county location will become "Active Transfer". The status of the contract in the receiving county location will become "Transfer in Process".
- CLICK "Terminate Transfer" to terminate the transfer.
  - **Note:** The transfer process will be terminated and the status of the contract in the sending county will be returned to "Application Approved".

### 144 De-Allocate Funds From Origin State and County

#### A Overview

After the transferred contract is received in the receiving county the receiving county **must** allocate funds to the receiving county.

After the receiving county has allocated the funds, the original county will de-allocate funds on the contract.

# 144 De-Allocate Funds From Origin State and County (Continued)

# **B** Example of De-Allocate Funds From Origin State and County

The following is an example of the Transfer Summary Screen for de-allocating funds.

| Farm Service Agency                                                                                                    |                                                                                                    | Grassland Reserve Program (GRP) |                       |                                      |
|----------------------------------------------------------------------------------------------------|----------------------------------------------------------------------------------------------------|---------------------------------|-----------------------|--------------------------------------|
|                                                                                                    |                                                                                                    |                                 | -                     |                                      |
|                                                                                                    | GRP Hor                                                                                                    | me About GRP He                 | elp Contact Us Exi    | tGRP LogoutofeA                      |
| GRP Menu<br>Welcome:                                                                                                    | Transfer Sumn                                                                                                    | тагγ                            |                       |                                      |
| Role: County User                                                                                                    | State                                                                                                    | County                          | Application<br>Number | Application Type                     |
| Main Menu<br>Search<br>Easement/Contract<br>Easement<br>Maintenance<br>Contract Maintenance<br>Reports<br>Receipt for Service | Nebraska                                                                                                    | Saunders                        | 200601001             | Contract                             |
|                                                                                                    | Origin Admin<br>State:                                                                                                    | Nebraska                        | Origin Admin Coun     | ty: Lancaster                        |
|                                                                                                    | Target Admin<br>Slate:                                                                                                    | Nebraska                        | Target Admin Cour     | sty: Saunders                        |
|                                                                                                    | Origin Contract<br>Number:                                                                                                    | 200700023M                      | Origin Statusi        | Active<br>Transfer                   |
|                                                                                                    | Target Contract<br>Number:                                                                                                    | 200601001                       | Status:               | Transfer<br>Submitted fo<br>Approval |
|                                                                                                    | Fund Year:                                                                                                    | 2006                            | Acres Enrolled:       | 45.00                                |
|                                                                                                    | Contract Balance:                                                                                                    | \$3637                          | Cost-Share Balanc     | e: \$0                               |
|                                                                                                    | Farm(s) and Tract(s)                                                                                                    |                                 |                       |                                      |
|                                                                                                    | Fam Number Tract N                                                                                                    | Amber Familand                  | Cropland Gill Cro     | pland DCP Acres                      |
|                                                                                                    | 9663 139                                                                                                    | 310.50                          | 203.00 45.0           | 0 203.00                             |
|                                                                                                    | Assigned Producers Producer Name Owner Percentage(%) Primary Producer                                                                                                    |                                 |                       |                                      |
|                                                                                                    | PRODUCER, IMA                                                                                                    | 1                               | 100.0                 | Y                                    |
|                                                                                                    |                                                                                                    |                                 |                       |                                      |
|                                                                                                    | Transfer Date:                                                                                                    |                                 | 10/08/2019            |                                      |
|                                                                                                    | Origin Contract Start Date: 09/12/2017                                                                                                    |                                 |                       |                                      |
|                                                                                                    | * Transfer Contract Start Date: 10/08/2019                                                                                                    |                                 |                       |                                      |
|                                                                                                    | *Note: Clicking the 'De-Allocate Funds' button will de-allocate the funds from<br>the sending state/county based on the contract start date entered in this<br>page. Approve Transfer process will be available after de-allocate funds. |                                 |                       |                                      |
|                                                                                                    | Termi                                                                                                    | nate T rans fer                 | De-Allocate Funds     | Cancel                               |
|                                                                                                    | Screen ID: GRP-WEB073<br>Last Modified: 02/26/2014                                                                                                    |                                 |                       | Read in Taxa A                       |
#### 144 De-Allocate Funds From Origin State and County (Continued)

### C Action

On the Transfer Summary Screen:

- CLICK "Terminate Transfer"
- CLICK "De-Allocate Funds"
- CLICK "Cancel".

**Note:** Funds will need to be in the Conservation Funds Ledger and eFunds in the new administrative State and county before the transfer is approved.

#### 145 Transfer in Process - Submit for Approval

#### A Overview

After the transferred contract has de-allocated funds in the receiving county the next step is to submit the transfer for approval.

#### **B** Example of the Search Application Screen for Approving Transfer

|                               | GRP Ho              | ne About GRP Help     | O Contact Us Exit GRI | P Logout of eAuth |  |  |  |
|-------------------------------|---------------------|-----------------------|-----------------------|-------------------|--|--|--|
| GRP Menu<br>Welcome           | Search Application  |                       |                       |                   |  |  |  |
| Role: County User             | State               | County                | Application Ap        | plication Type    |  |  |  |
| Main Menu                     | Nebraska            | Saunders              | 200601001             | Contract          |  |  |  |
| Search<br>Easement/Contract   |                     |                       |                       |                   |  |  |  |
| Easement<br>Maintenance       | Physical State:     | Nebraska              | Physical Co           | unty: Lancaster   |  |  |  |
| Contract Maintenance          | Contract Type:      | N/A                   | Contract Lo           | angth: 15 year    |  |  |  |
| Reports                       |                     |                       |                       | (3)               |  |  |  |
| Receipt for Service           | Contract<br>Amount: | \$10800               | Acres En              | rolled: 45.00     |  |  |  |
|                               | Submitted Date:     | 09/12/2017            | Approval              | Date: N/A         |  |  |  |
|                               | Status:             | Transfer in Process   | Migrated Cor          | tract: Yes        |  |  |  |
| (*) indicates required fields |                     |                       |                       |                   |  |  |  |
|                               |                     | * Submit for Approval | of Transfer V Go      |                   |  |  |  |
|                               |                     | Car                   | I                     |                   |  |  |  |

The following is an example of the Search Application Screen.

## 145 Transfer in Process - Submit for Approval (Continued)

#### C Actions

On the Search Application Screen:

- using the drop-down menu, select "Submit for Approval of Transfer"
- CLICK "Go". The Submit Application Screen will be displayed.

#### 146 Submit Application – Receiving County

#### **A** Overview

After the transferred contract is submitted for approval of transfer the user will record the date producer signed CCC-920 and verify management plan.

### **B** Example of Submit Application Screen

The following is an example of the Submit Application Screen.

|                             | GRP Home                         | About GRP H  | elp Contact Us E     | xit GRP Logout of eAuth |  |  |  |  |
|-----------------------------|----------------------------------|--------------|----------------------|-------------------------|--|--|--|--|
| GRP Menu<br>Welcome:        | Submit Application               | n            |                      |                         |  |  |  |  |
| Role: County User           | State                            | County       | Application          | Application Type        |  |  |  |  |
| Main Menu                   | Nebraska                         | Saunders     | 200601001            | Contract                |  |  |  |  |
| Search<br>Easement/Contract | (*) indicates required field     | ds           |                      |                         |  |  |  |  |
| Easement<br>Maintenance     | Physical State:                  |              | Neb                  | raska                   |  |  |  |  |
| Contract Maintenance        | Physical County:                 |              | Land                 | aster                   |  |  |  |  |
| Reports                     | Contract Period:                 |              | 15 Y                 | ears                    |  |  |  |  |
| Receipt for Service         | Acres Enrolled:                  |              | 45.0                 | 0                       |  |  |  |  |
|                             | *Expiring CRP Acres              | 51           |                      |                         |  |  |  |  |
|                             | Rental Rate Per Acr              | e:           | \$16.00              |                         |  |  |  |  |
|                             | Annual Payment:                  |              | \$720                |                         |  |  |  |  |
|                             | Contract Amount:                 |              | \$10800              |                         |  |  |  |  |
|                             |                                  | Farm(s)      | (s) and Tract(s)     |                         |  |  |  |  |
|                             | Farm Numbe                       | er           | Tract Number         | GRP Acres               |  |  |  |  |
|                             | 9863                             |              | 13944                | 45.00                   |  |  |  |  |
|                             |                                  | Assigne      | ed Producers         |                         |  |  |  |  |
|                             | Producer Name                    | Owner Pe     | ercentage(%)         | Primary Producer        |  |  |  |  |
|                             | IMA PRODUCER                     |              | 100.0                | Y                       |  |  |  |  |
|                             | No Technical Practice Associated |              |                      |                         |  |  |  |  |
|                             | • Date Producer Signed CCC-920:  |              |                      |                         |  |  |  |  |
|                             | * Verify Managemer               | nt Plan 🗌    |                      |                         |  |  |  |  |
|                             | Previous                         | Submit for A | opproval of Transfer | Cancel                  |  |  |  |  |

## 146 Submit Application – Receiving County (Continued)

## C Action

On the "Submit Application" Screen:

- enter any applicable expiring CRP Acres
- enter date producer signed CCC-920
- CLICK "Submit for Approval of Transfer".

### 147 Terminating Contract – Receiving County

#### A Search Application Screen – Terminate Transfer

If it is determined that the contract was transferred in error, the transfer can be canceled any time prior to approval.

## **147** Terminating Contract – Receiving County (Continued)

## **B** Example of the Transfer Summary Screen

|                                         | GRP Hor                    | ne AboutGRP H    | lelp ContactUs E      | cit GRP Logout of eAuth |  |  |  |
|-----------------------------------------|----------------------------|------------------|-----------------------|-------------------------|--|--|--|
| GRP Menu<br>Welcome                     | Transfer Summ              | Transfer Summary |                       |                         |  |  |  |
| Role: County User                       | State                      | County           | Application<br>Number | Application Type        |  |  |  |
| Main Menu                               | Nebraska                   | Saunders         | 200601001             | Contract                |  |  |  |
| Search<br>Easement/Contract<br>Easement | Origin Admin<br>State:     | Nebraska         | Origin Admin Cou      | nty: Lancaster          |  |  |  |
| Maintenance<br>Contract Maintenance     | Target Admin<br>State:     | Nebraska         | Target Admin Cou      | unty: Saunders          |  |  |  |
| Reports<br>Receipt for Service          | Origin Contract<br>Number: | 200700023M       | Origin Status:        | Active<br>Transfer      |  |  |  |
|                                         | Target Contract<br>Number: | 200601001        | Status:               | Transfer in<br>Process  |  |  |  |
|                                         | Fund Year:                 | 2006             | Acres Enrolled:       | 45.00                   |  |  |  |
|                                         | Contract Balance:          | \$3637           | Cost-Share Balan      | ce: \$0                 |  |  |  |
|                                         |                            | Farm(s           | ) and Tract(s)        |                         |  |  |  |
|                                         | Farm Number Tract N        | uniber Farmland  | Cropland GRP Cr       | opland DCP Acres        |  |  |  |
|                                         | 9863 139                   | 44   310.50      | 203.00 45             | .00 203.00              |  |  |  |
|                                         |                            | Assign           | ed Producers          |                         |  |  |  |
|                                         | Producer Nam               | e Owner P        | Percentage(%)         | Primary Producer        |  |  |  |
|                                         |                            |                  | 100.0                 | ٧                       |  |  |  |
|                                         |                            | Terminate T      | ransfer Cancel        | ]                       |  |  |  |

The following is an example of the Transfer Summary Screen.

## C Action

On the Search Application Screen:

- using the drop-down menu, select "Terminate Transfer"
- CLICK "Go"
- on the Transfer Summary Screen, CLICK "Terminate Transfer".

## 148 Application Summary Screen

### A Overview

The Application Summary Screen allows user to view revisions on the contract.

## **B** Example of the Application Summary

The following is an example of the Application Summary Screen.

| GRP Ho                                                                              | me About G                                                                                                    | RP Help              | Contact Us            | Exit GRP            | Logout of eAuth |  |  |
|-------------------------------------------------------------------------------------|----------------------------------------------------------------------------------------------------|----------------------|-----------------------|---------------------|-----------------|--|--|
| Application Summary                                                                 |                                                                                                    |                      |                       |                     |                 |  |  |
| Application of                                                                      | y and a second second se |                      |                       |                     |                 |  |  |
| State                                                                               | County                                                                                                    | ,                    | Application<br>Number | Арр                 | olication Type  |  |  |
| Missouri                                                                            | Johnson                                                                                                    | n 201000328 Contract |                       |                     |                 |  |  |
| Overall Contract Value: \$5,980.00                                                  |                                                                                                    |                      |                       |                     |                 |  |  |
| Program Balance                                                                     | e:                                                                                                    |                      |                       |                     | \$0.00          |  |  |
| Amount Approve                                                                      | ed:                                                                                                    |                      |                       |                     | \$5,980.00      |  |  |
| Performance Am                                                                      | ount Appro                                                                                                    | ved:                 |                       |                     | \$0.00          |  |  |
| Performance Am                                                                      | ount Earnee                                                                                                    | d:                   |                       |                     | \$0.00          |  |  |
| Balance Availabl                                                                    | e:                                                                                                    |                      |                       |                     | \$4,784.00      |  |  |
| Unapproved Contract Balance(Amount approved not \$0.00 associated with an AD-1245): |                                                                                                    |                      |                       |                     |                 |  |  |
| Amount of AD-1                                                                      | 245s issued                                                                                                    | :                    |                       |                     | \$0.00          |  |  |
| Rental Rate Per                                                                     | Acre:                                                                                                    |                      |                       |                     | 14.00           |  |  |
| Annual Payment                                                                      | :                                                                                                    |                      |                       |                     | \$598           |  |  |
| Contract Period:                                                                    |                                                                                                    |                      |                       |                     | 10 Years        |  |  |
| Acres Enrolled:                                                                     |                                                                                                    |                      |                       |                     | 42.70           |  |  |
|                                                                                     |                                                                                                    |                      | 10.1                  |                     |                 |  |  |
| Fund Code / DV                                                                      | ASS<br>Eurod Bal                                                                                                    | signed Fu            | Ind Codes             | ription             | Primary         |  |  |
| 5001/2010/2010                                                                      | 0                                                                                                    | ance                 | CON-                  | GRP-AN              | Y               |  |  |
|                                                                                     |                                                                                                    |                      |                       |                     |                 |  |  |
|                                                                                     | As                                                                                                    | signed P             | roducers              |                     |                 |  |  |
| Producer N                                                                          | lame                                                                                                    | Own                  | er Percentage         | Primary<br>Producer |                 |  |  |
| PRODUCER, IMA                                                                       |                                                                                                    |                      | 100.0                 |                     | Y               |  |  |

No Technical Practice Associated

COC Approval Date: 08/31/2010

### Contract Start Date: 09/01/2012

Contract End Date: 08/31/2020

#### **149** Reinstate Contract

#### A Overview

If it becomes necessary to reinstate a contract, the contract must be in "Application Terminated" status to use the "Reinstate" option.

Contracts reinstated will remain in an "Application Terminated" status until submitted for approval.

Reinstated contracts can be found by CLICKING "Search Easement/Contract" in "Submitted for Approval" status. Only the remaining unpaid amount that was de-obligated at the time of termination will be re-obligated.

Non-migrated contract end dates will be reset to the original start date plus the original term and program year will be used as the contract year for the re-obligation.

Migrated contract end dates will be reset to be the COC approval date plus the original contract term; original program year should be used as the contract year for the re-obligation.

#### **B** Action

From the Search Application Screen:

- using the drop-down menu, select "Reinstate Contract"
- CLICK "Go". The contract will be reinstated.

#### 150-159 (Reserved)

## 160 Modify Technical Practices Screen

#### A Overview

The Modify Technical Practice Screen allows users to modify the technical practices.

From the Technical Practices Assignment, click "Modify Practice. The "Modify Technical Practices" Screen will be displayed.

### **B** Example of Modify Technical Practices Screen

The following is an example of the Modify Technical Practices Screen.

| GRP Menu<br>Welcome:            | Modify Tech                     | nnical Practices              |                          |                            |
|---------------------------------|---------------------------------|-------------------------------|--------------------------|----------------------------|
| Role: County User               | State                           | County                        | Application<br>Number    | Application Type           |
| Main Menu                       | Nebraska                        | Lancaster                     | 200900023B               | Easement                   |
| Search<br>Easement/Contract     | (*) indicates requi             | red fields                    |                          |                            |
| Easement<br>Maintenance         | Practice Code:                  | 342                           | Practice<br>Description: | Critical Planting Area     |
| Contract Maintenance<br>Reports | * Fund Code:                    | 5002/2009/2009 (\$0) <b>v</b> |                          |                            |
| Receipt for Service             | * Practice Rate: \$             | 4.00                          | * Practice<br>Extent:    | 12.00                      |
|                                 | Practice Amount<br>Approved: \$ | 48                            | *Select<br>Farm Tract:   | 8837/11650<br>9508/11650   |
|                                 | Practice Location               |                               | *Livestock<br>Indicator: | Non-Livestock V            |
|                                 | *Start Date:                    | 09/17/2017<br>(mm/dd/yyyy)    | *End Date:               | 10/17/2017<br>(mm/dd/yyyy) |
|                                 |                                 | Modify                        | Practice                 |                            |
|                                 |                                 | Previous                      | Cancel                   |                            |

## 160 Modify Technical Practices Screen (Continued)

## **C** Field Descriptions and Actions

The following table provides the fields, descriptions, and actions for the Modify Technical Practices Screen.

| Field                | Description                                                     |
|----------------------|-----------------------------------------------------------------|
| Practice Code        | Displays the selected practice code from the Select Technical   |
|                      | Practice Screen.                                                |
| Practice Description | Displays the practice description.                              |
| Fund Code            | Allows users to change the fund code                            |
|                      |                                                                 |
|                      | Using the drop-down menu select the applicable fund code.       |
| Practice Rate        | Enter the practice rate in dollars and cents.                   |
| Practice Extent      | Enter the acres of the practice.                                |
| Practice Amount      | Displays the dollar amount of the approved practice.            |
| Approved             |                                                                 |
| Select Farm Tract    | Allows users to select from available farms and tracts.         |
| Practice Location    | Free form field to enter the practice location.                 |
|                      |                                                                 |
|                      | Note: Do not enter PII information.                             |
| Livestock Indicator  | Using the drop-down menu, select the applicable livestock type. |
| Start Date           | Enter the start date of the practice.                           |
| End Date             | Enter the end date of the practice.                             |
| Modify Practice      | Once data has been updated, CLICK "Modify Practice" to update   |
|                      | the changes. The user will be taken to the Technical Practices  |
|                      | Assignment Screen.                                              |
| Previous             | CLICK "Previous" to return the user to the "Technical Practices |
|                      | Assignment" Screen.                                             |
| Cancel               | CLICK "Cancel" and return the user to the Search Application    |
|                      | Screen.                                                         |
|                      |                                                                 |
|                      | Note: Data will not be saved.                                   |

#### 161 Technical Practice to be Paid Screen

#### A Overview

The Technical Practice to be Paid Screen will allow users to modify the practice payment amount.

From the Search Application Screen:

- CLICK "Search Easement/Contract"
- select applicable easement
- using the drop-down menu, select "Make CCC-1245 Payment"
- CLICK "Go".

#### **B** Example of Technical Practice to be Paid Screen

The following is an example of the Technical Practice to be Paid Screen.

| Welcome:                                        |                                              |                        |                  |                                   |                    |                      |            |           |
|-------------------------------------------------|----------------------------------------------|------------------------|------------------|-----------------------------------|--------------------|----------------------|------------|-----------|
| Role: County User                               | 5                                            | itate                  | Co               | unty                              | Appli              | cation<br>nber       | Applicati  | on Type   |
| Main Menu                                       | Nebra                                        | aska                   | Lanc             | aster                             | 20130              | 1588A                | Easer      | nent      |
| Search<br>Easement/Contract                     | ement/Contract Assigned Technical Practices: |                        |                  |                                   |                    |                      |            |           |
| Easement<br>Maintenance<br>Contract Maintenance | Select                                       | CCC-<br>1245<br>Number | Practice<br>Code | Practice<br>Description           | Practice<br>Extent | Practice<br>Approved | Start Date | End Date  |
| Reports<br>Receipt for Service                  | ۲                                            | 20200843               | 313              | Waste<br>storage<br>facility (No) | 10.00              | 100                  | 01/01/2020 | 01/30/202 |
|                                                 |                                              | Total                  |                  |                                   |                    | 100                  |            |           |

## C Actions

On Technical Practices to be Paid Screen:

- CLICK the applicable CCC-1245 using the radio button
- CLICK "Continue" to proceed to the Producer to be Paid Screen.

## 162 Processing Technical Payments

#### A Overview

The Technical Practice to be Paid Screen provides a summary of the assigned practice.

### **B** Example of Search Application Screen

The following is an example of the Search Application Screen displaying the "Make CCC-1245 Payment" action.

|                                | GRP Hen                          | ne About GRP H            | elp Contact Us Ext  | COP Logout of eAu  |
|--------------------------------|----------------------------------|---------------------------|---------------------|--------------------|
| SIBP Hienu<br>Welcomer         | Search Applicat                  | tion                      |                     |                    |
| Roles County User              | State                            | County                    | Application         | Application Type   |
| Hain Henu<br>Search            | Nebraska                         | Lancaster                 | 201301598A          | Contract           |
| Easement/Contract<br>Easement  | Physical State:                  |                           | Physical C          | County:            |
| Contract Haintenance           | Contract Type:                   | N/A                       | Contract            | Length: 20 year(s) |
| Reports<br>Receipt for Service | Contract<br>Amounts              | \$3740                    | inrolled: 22.00     |                    |
|                                | Submitted Date:                  | 09/19/2013                | al Date: 09/19/201  |                    |
|                                | Status:                          | Application<br>Approved   | Migrated C          | ontract: No        |
|                                | (*) indicates required fi        | ier led to                |                     |                    |
|                                |                                  | Make CCC-12               | 6 Payment 💙 Go      |                    |
|                                |                                  | Technical Prac            | tices with Payment  | 8                  |
|                                | Select COC-<br>1245 Fi<br>Number | und Code Practice<br>Code | Start Date End Da   | te Approved Payme  |
|                                | 0 20200841 5                     | 001/2013 313              | 09/19/2013 09/19/20 | 013 600 270        |
|                                |                                  |                           |                     |                    |

#### C Action

From the Search Application Screen:

- using the drop-down menu, select "Make CCC-1245 Payment"
- CLICK "Modify Payment". The Technical Practice Payment Details Screen will be displayed.

#### 162 Processing Technical Payments (Continued)

#### **D** Example of the Technical Practice Payment Details Screen

The following is an example of the Technical Practice Payment Details Screen.

|                           |         | GRP H     | ome About GRI     | P Help Contact Us    | Exit GRP Lo | gout of eAuti |
|---------------------------|---------|-----------|-------------------|----------------------|-------------|---------------|
| RP Menu<br>Velcome:       | Tech    | nical Pra | ctice Payment     | Details              |             |               |
| Role: County User         | St      | tate      | County            | Applicatio<br>Number | n Applica   | ation Type    |
| lain Menu                 | Neb     | raska     | Lancaster         | 201301598            | A Co        | ontract       |
| earch<br>asement/Contract | Practic | e Code:   | 3                 | 313 Fund Code:       |             | 5001          |
| asement<br>laintenance    | Livesto | ck Indic  | ator              | N CCC-1245 Num       | her         | 20200841      |
| ontract Maintenance       | LIVESIO | CA INGIC  |                   | 1 000 1245 100       |             | 20200041      |
| xorts                     |         | Laces as  | Technical         | Practices with Paym  | ents        |               |
| t for Service             | Select  | Amount    | Extent<br>Perform | Producer Name        | Start Date  | End Date      |
|                           | 0       | 60        | 2.00              | IMA PRODUCER         | 09/19/2013  | 09/19/2013    |
|                           | 0       | 150       | 5.00              | IMA PRODUCER         | 09/19/2013  | 09/19/2013    |
|                           |         |           | Re                | cord Performance     | 1           |               |
|                           |         | _         |                   |                      | 1           |               |
|                           |         | C         | Delete Payment    | Print CCC-1245       | Previous    |               |

## C Action

From the Technical Practice Payment Details Screen:

- CLICK "Record Performance" to modify the current extent, bared expenses, received cost share, and record performance to partial or full payment
- CLICK "Delete Payment" to delete assigned to technical practice
- CLICK "Print CCC-1245" to print form
- CLICK "Previous" to cancel the action and return to the Search Application Screen.

#### 163 **Producer to be Paid Screen**

#### A Overview

The Producer to be Paid Screen allows users to review the producers on the easement/contract before payment is issued.

### 163 **Producer to be Paid Screen (Continued)**

#### **B** Example of Producer to be Paid Screen

| GRP Menu<br>Welcomes            | Producer to be               | e Paid    |                       |                                   |  |
|---------------------------------|------------------------------|-----------|-----------------------|-----------------------------------|--|
| Role: County User               | State                        | County    | Application<br>Number | Application Type                  |  |
| Main Menu                       | Nebraska                     | Lancaster | 201301588A            | Easement                          |  |
| Search<br>Easement/Contract     | Contract Associated Producer |           |                       |                                   |  |
| Easement<br>Maintenance         | Select                       | Proc      | lucer Name            | Producers on<br>Contract/Easement |  |
| Contract Maintenance<br>Reports | ۲                            | IMA PRO   | DUCER                 | Y                                 |  |
| Receipt for Service             |                              |           |                       |                                   |  |

The following is an example of the Producer to be Paid Screen.

## C Action

From the Producer to be Paid Screen:

- CLICK" Previous" to return to the previous screen
- CLICK "Continue" to proceed to the New Payment Details Screen
- CLICK "Cancel" to cancel the action and return to the Search Application Screen.

## 164 New Payment Details Screen

#### A Overview

GRP requires a step on the payment to allow the technical practice assignment to be edited before payment.

## 164 New Payment Details Screen (Continued)

# **B** New Payment Details Screen

The following is an example of the New Payment Details Screen.

|                                 | GRP                         | Home A     | bout GRI  | P Help        | Conta        | dtUs ExaitGi        | RP Logout of eAuth |
|---------------------------------|-----------------------------|------------|-----------|---------------|--------------|---------------------|--------------------|
| GRP Menu                        | New Payme                   | nt Detail  | s         |               |              |                     |                    |
| Welcome                         |                             |            |           |               |              |                     |                    |
| Role: County User               | State                       | Coun       | nty       | Applic<br>Num | ation<br>ber | Application<br>Type | n Producer<br>Name |
| Hain Henu                       | Nebraska                    | Lancast    | ter       | 20130         | 1598A        | Contract            | IMA PRODUCER       |
| Easement/Contract               | (*) indicates requi         | red fields |           |               |              |                     |                    |
| Easement<br>Haintenance         | Practice Code D             | esci       | 313       | 3             | Fund Co      | de:                 | 5001               |
| Contract Maintenance<br>Reports | Extent Approved             | d:         | 20.0      | 00            | Amount       | Approved:\$         | 600                |
| Receipt for Service             | Extent Complete             | ed :       | 7.0       | 0             | Amount       | Paid:\$             | 210                |
|                                 | Practice Rate:\$            |            | 30.0      | 00            |              |                     |                    |
|                                 | Current Exten               | ե          |           | 2             | • Currei     | nt Amounti\$        | 60                 |
|                                 | Extent Remainin             | ig i       | 11.0      | 00            | Amount       | Remaining:\$        | 330                |
|                                 | *Bared Expense              | s: y       | ves 🗸     |               | *Receiv      | ed CostShare        | n: yes ❤           |
|                                 | *Record Perform             | nance: [F  | Partial 🗸 |               |              |                     |                    |
|                                 | Practice to Begi            | n Date:    | 09/19/2   | 2013          | Complet      | te Date:            | 09/19/2013         |
|                                 | Offse t:\$                  |            |           | 0             | Total Of     | fset:\$             | 0                  |
|                                 | Claim:\$                    |            |           | 0             | Total Cl     | aim:\$              | 0                  |
|                                 | Payment Approv<br>Initials: | ver        |           |               | Check N      | umber:              |                    |
|                                 |                             | Previo     | ous       | Submit        | Payment      | Cancel              | ]                  |

# 164 New Payment Details Screen (Continued)

# **C** Field Descriptions and Actions

The following table provides the field descriptions for the New Payment Details Screen.

| Field                  | Description/Action                                                          |
|------------------------|-----------------------------------------------------------------------------|
| Practice Code Desc     | Displays the practice code assigned.                                        |
| Fund Code              | Displays the fund code associated with the application.                     |
| Extent Approved        | Displays the acres for the approved practice.                               |
| Amount Approved        | Displays the dollar amount of the approved practice.                        |
| Extent Completed       | Displays the number of acres completed.                                     |
| Amount Paid            | Displays the dollar amount paid.                                            |
| Practice Rate          | Displays the practice rate.                                                 |
| Current Extent         | Enter the acres to be paid.                                                 |
|                        |                                                                             |
|                        | Note: Acres cannot exceed the extent approved.                              |
| Current Amount         | Displays the result of multiplying the practice rate by the current extent. |
| Extent Remaining       | Displays the acres remaining to be paid.                                    |
| Amount Remaining       | Displays the remaining approved amount.                                     |
| Bared Expenses         | Using the drop-down menu, select applicable answer as to whether the        |
|                        | producer bore all expenses.                                                 |
| Received Cost-Share    | Using the drop-down menu, select applicable answer if the producer          |
|                        | requests to receive cost-share.                                             |
| Practice to Begin Date | Displays the date the practice begins.                                      |
| Complete Date          | Displays the complete date of the practice.                                 |
| Offset                 | Allows user to enter an amount that is to be offset.                        |
|                        |                                                                             |
|                        | Note: Offset cannot be greater than current amount.                         |
| Total Offset           | Displays the total amount offset.                                           |
| Claim                  | Enter the claim amount.                                                     |
|                        |                                                                             |
|                        | Note: Total Claim cannot exceed the Total Amount Paid + Current             |
|                        | Amount) - (Total Offset for the Producer) - (Current Offset) -              |
|                        | (Total Claim for the Producer).                                             |
| Total Claim            | Displays the total claim amount.                                            |
| Payment Approver       | Enter the approver's initials.                                              |
| Initials               |                                                                             |
| Check Number           | Enter the check number.                                                     |
| Previous               | CLICK "Previous" to return to the Producer to be Paid Screen.               |
| Submit Payment         | CLICK "Submit" to complete the process and return to the Search             |
|                        | Application Screen.                                                         |
| Cancel                 | CLICK "Cancel" to cancel the process and return to the Search               |
|                        | Application Screen.                                                         |
|                        |                                                                             |
|                        | Note: Data is not saved.                                                    |

## **Reports, Forms, Abbreviations, and Redelegations of Authority**

## Reports

None.

## Forms

This table lists all forms referenced in this handbook.

|            |                                                 | Display   |              |
|------------|-------------------------------------------------|-----------|--------------|
| Number     | Title                                           | Reference | Reference    |
| AD-1153    | Application for Long-Term Contracted Assistance |           | 52, 82       |
|            | Through the Program                             |           |              |
| CCC-920    | Grassland Reserve Program Contract              |           | 52, 82, 84,  |
|            |                                                 |           | 87, 146      |
| CCC-1245   | Practice Approval and Payment Application       |           | 84, 161, 162 |
| NRCS-LTP50 | Agreement for the Purchase of Conservation      |           | 53           |
|            | Easement                                        |           |              |

## Abbreviations Not Listed in 1-CM

| Approved<br>Abbreviation | Term                                     | Reference       |
|--------------------------|------------------------------------------|-----------------|
| CCMS                     | conservation contract maintenance system | 52              |
| CD                       | Conservation Division                    | 1, 2            |
| CRM                      | customer relationship management         | 140             |
| FRS                      | farm records system                      | 52, 81, 83, 141 |
| PDD                      | Program Delivery Division                | 1,2             |
| RFS                      | receipt for service                      | 3               |

## **Redelegations of Authority**

None

•

## Menu and Screen Index

The following menus and screens are displayed in this handbook.

| Title                                     | Reference                              |
|-------------------------------------------|----------------------------------------|
| Receipt for Service Screen                | 3                                      |
| Reports Screen                            | 25                                     |
| Welcome to GRP Application Screen         | 22                                     |
| Admin State and County Selection Screen   | 23                                     |
| Search Application Screen                 | 24, 50, 53, 54, 80, 121, 131, 145, 162 |
| Revise Easement Application               | 50                                     |
| Add Producer Screen                       | 52                                     |
| Submit Application Screen                 | 53, 87, 146                            |
| Select Dates Screen                       | 54                                     |
| Revise Easement COC Approval Screen       | 54                                     |
| Cancel Easement Application Screen        | 55                                     |
| Revise Contract Application Screen        | 81                                     |
| Revise Producer Screen                    | 82                                     |
| Farm Tract Assignment Screen              | 83                                     |
| Technical Practices Assignment Screen     | 84                                     |
| Modify Effective Date Screen              | 85                                     |
| Correct Contract Start/End Dates Screen   | 86                                     |
| COC Approval Screen                       | 88                                     |
| Cancel Contract Application Screen        | 89                                     |
| Divide Contract Screen                    | 120                                    |
| Terminate Application Screen              | 130                                    |
| Terminate Contract Application Screen     | 132                                    |
| Contracts Payments Screen                 | 133                                    |
| Transfer Contract Screen                  | 141                                    |
| Target Farm Tract Assignment Screen       | 142                                    |
| Transfer Summary Screen                   | 143, 144, 147                          |
| Application Summary Screen                | 148                                    |
| Modify Technical Practices                | 160                                    |
| Technical Practice to be Paid Screen      | 161                                    |
| Technical Practice Payment Details Screen | 162                                    |
| Producer to be Paid Screen                | 163                                    |
| New Payment Details Screen                | 164                                    |

## **Summarized Reports**

Provide documented reports to be used by National Resources Conservation Service, FSA National Headquarters, and State offices to assure that any future changes in the property is consistent with the terms of the easement and contract.

The following table provides available reports, action required, and data elements on the report.

| Report                 | Result                                                            |
|------------------------|-------------------------------------------------------------------|
| AD-1153 Application    | The report will display the following data by fund code:          |
| Received               |                                                                   |
|                        | • fund code                                                       |
|                        | application number                                                |
|                        | • producer name                                                   |
|                        | primary producer                                                  |
|                        | • farm number                                                     |
|                        | • tract number                                                    |
|                        | • eligibility.                                                    |
| AD-1153 Status Report  | The report will display the following data for the AD-1153 Status |
|                        | report.                                                           |
|                        |                                                                   |
|                        | • application number                                              |
|                        | • applicant name                                                  |
|                        | • farm number                                                     |
|                        | • tract number                                                    |
|                        | • status                                                          |
|                        | • application value                                               |
|                        | • application balance                                             |
|                        | • unapproved balance                                              |
|                        | • CCC-1245's issued                                               |
|                        | • contract period.                                                |
| AD-1153 Technical      | The report will display the following data by fund code:          |
| Practice Status Report | - ford and -                                                      |
|                        | • lund code                                                       |
|                        | • contract                                                        |
|                        | producer name                                                     |
|                        | contract status     technical prostice and                        |
|                        | technical practice code                                           |
|                        | CCC 1245 control number                                           |
|                        | • CCC-1245 control number                                         |
|                        | mount approved     mount correct                                  |
|                        | • mount carried                                                   |
|                        | • year scheduled.                                                 |

# Summarized Reports (Continued)

| Field                  | Result                                                                             |
|------------------------|------------------------------------------------------------------------------------|
| AD-1153 Summary        | The report will display the following data by the State county code/fund           |
| Expenses Report        | code:                                                                              |
|                        |                                                                                    |
|                        | • State county code/fund code                                                      |
|                        | • amount approved                                                                  |
|                        | • amount earned                                                                    |
|                        | • annual rental amount approved                                                    |
|                        | • annual rental amount earned                                                      |
|                        | • easements approved                                                               |
|                        | • easements earned.                                                                |
| CCC-920 Status Report  | The report will display the following data by applicant number:                    |
|                        | • applicant number                                                                 |
|                        | • applicant number                                                                 |
|                        | • form number                                                                      |
|                        | • tract number                                                                     |
|                        |                                                                                    |
|                        | status     application value                                                       |
|                        | • application value                                                                |
|                        | • application balance                                                              |
|                        | • unapproved balance                                                               |
|                        | • CCC-1245 \$ issued                                                               |
| CCC 920 Technical      | • contract period.<br>The report will display the following date by the fund code: |
| Practice Status Report | The report will display the following data by the fund code.                       |
| Theree Status Report   | • fund code                                                                        |
|                        |                                                                                    |
|                        | <ul> <li>producer name</li> </ul>                                                  |
|                        | <ul> <li>contract status</li> </ul>                                                |
|                        | <ul> <li>technical practice code</li> </ul>                                        |
|                        | <ul> <li>technical practice description</li> </ul>                                 |
|                        | <ul> <li>CCC-1245 control number</li> </ul>                                        |
|                        | amount approved                                                                    |
|                        | • amount approved                                                                  |
|                        | • year scheduled                                                                   |
| CCC-920 Summary        | The report will display the following data State county/fund code:                 |
| Expenses Report        |                                                                                    |
| 1 1                    | • State county code/fund code                                                      |
|                        | • tech practice amount approved                                                    |
|                        | • tech practice amount earned                                                      |
|                        | • annual rental amount approved                                                    |
|                        | • annual rental amount earned.                                                     |

| Field                                      | Result                                                                                                    |
|--------------------------------------------|----------------------------------------------------------------------------------------------------|
| CCC-920 Annual                             | The report will display the following data by the contract number:                                                                                     |
| Payments Due this Month                    |                                                                                                    |
| Report                                     | • contract number                                                                                                    |
|                                            | • state county code/fund code                                                                                                    |
|                                            | • producer name                                                                                                    |
|                                            | • approval date.                                                                                                    |
| CCC-920 Summary<br>Expenses Report         | The report will display the following data State county/fund code:                                                                                     |
|                                            | State county code/fund code                                                                                                    |
|                                            | tech practice amount approved                                                                                                    |
|                                            | tech practice amount earned                                                                                                    |
|                                            | annual rental amount approved                                                                                                    |
|                                            | annual rental amount earned.                                                                                                    |
| Active Contracts due to Expire in 90 days. | Report will display all contracts with a status of "Application<br>Approved" and with a contract end date falling within the next<br>90 calendar days. |
|                                            | The report will include:                                                                                                    |
|                                            | administrative State                                                                                                    |
|                                            | • administrative county                                                                                                    |
|                                            | • contract number                                                                                                    |
|                                            | • contract status                                                                                                    |
|                                            | acres approved                                                                                                    |
|                                            | • farm number                                                                                                    |
|                                            | • tract number                                                                                                    |
|                                            | • allotted funds                                                                                                    |
|                                            | • remaining cost-share funds                                                                                                    |
|                                            | • primary producer                                                                                                    |
|                                            | • contract end date.                                                                                                    |

| Field                   | Result                                                          |
|-------------------------|-----------------------------------------------------------------|
| Month                   | Report will display all contracts with a status of "Application |
|                         | Approved" and with a contract end date falling within the next  |
|                         | 30 calendar days.                                               |
|                         | The report will include:                                        |
|                         | administrative State                                            |
|                         | administrative county                                           |
|                         | • contract number                                               |
|                         | • contract status                                               |
|                         | • acres approved                                                |
|                         | • farm number                                                   |
|                         | • tract number                                                  |
|                         | allotted funds                                                  |
|                         | <ul> <li>remaining cost-share funds</li> </ul>                  |
|                         | primary producer                                                |
|                         | contract end date.                                              |
| Active contracts due to | Report will display all contracts with a status of "Application |
| expire next week        | Approved" and with a contract end date falling within the next  |
|                         | 7 calendar days.                                                |
|                         | administrative State                                            |
|                         | • administrative county                                         |
|                         | • contract number                                               |
|                         | • contract status                                               |
|                         | • acres approved                                                |
|                         | • farm number                                                   |
|                         | • tract number                                                  |
|                         | • allotted funds                                                |
|                         | • remaining cost-share funds                                    |
|                         | • primary producer                                              |
|                         | • contract end date                                             |